#### **Centroid USB-BOB User Manual for use with CNC12 v5.19 rev2+ Beta software** USB-BOB USB Operators Control Panel Updated: 8-8-24, documents\USB-BOB\centroid USB-BOB user manual rev12.odt

#### Overview

The Centroid USB Operator Control Panel Interface Board (aka "USB-BOB") is a CNC machine tool operator control panel interface board that connects to the CNCPC via a USB port.

The Operator Control Panel Interface Board is an affordable, reliable, alternative to traditional methods of building CNC control operator control consoles and panels. The USB-BOB provides inputs for the most common operator controls in a package that installs quickly with minimal fuss—saving on wiring/installation labor and CNC controller inputs. It features inputs for three standard rotary encoders with integrated pushbutton, three MPG handwheel encoders, 12 optically isolated switch inputs, and 12 open collector LED outputs. The USB-BOB can be used in conjunction with Centroid's popular Virtual Control Panel or without.

Starting with Acorn, AcornSix and Hickory CNC12 v5.20 the USB-BOB Operator Control Panel Interface Board is plug and play with pre-programmed button and knob functionality using a Wizard setup menu. Many common functions like Cycle Cancel, Tool Check, Feed Hold and Cycle Start along with Rapid Override, Spindle Speed Override, and Feedrate Override preprogrammed and user selectable with easy drag and drop installation. Centroid Oak and Allin1DC CNC controller boards are also compatible but do not have a USB BOB configuration Wizard. USB-BOB setup for Oak and Allin1DC is done the old fashioned way with parameters and PLC program logic edits to add the functionality.

In addition to these pre-programmed canned operator control functions, all control functions are user-configurable using Centroid's CNC PLC language In situations where desired functionality is not present in the canned list, a user can customize both the button or knob functionality to suit their particular application and tastes while not being limited by the Centroid supplied canned functionality.

Common uses:

- Use physical buttons and knobs for core/common operator functions with custom CNC machine panels and consoles.
- Supplement Centroid's Virtual Control Panel with physical controls without using up any CNC control board inputs.
- Add a dedicated Rapid Override knob to Centroid Legacy control systems that did not have this feature.

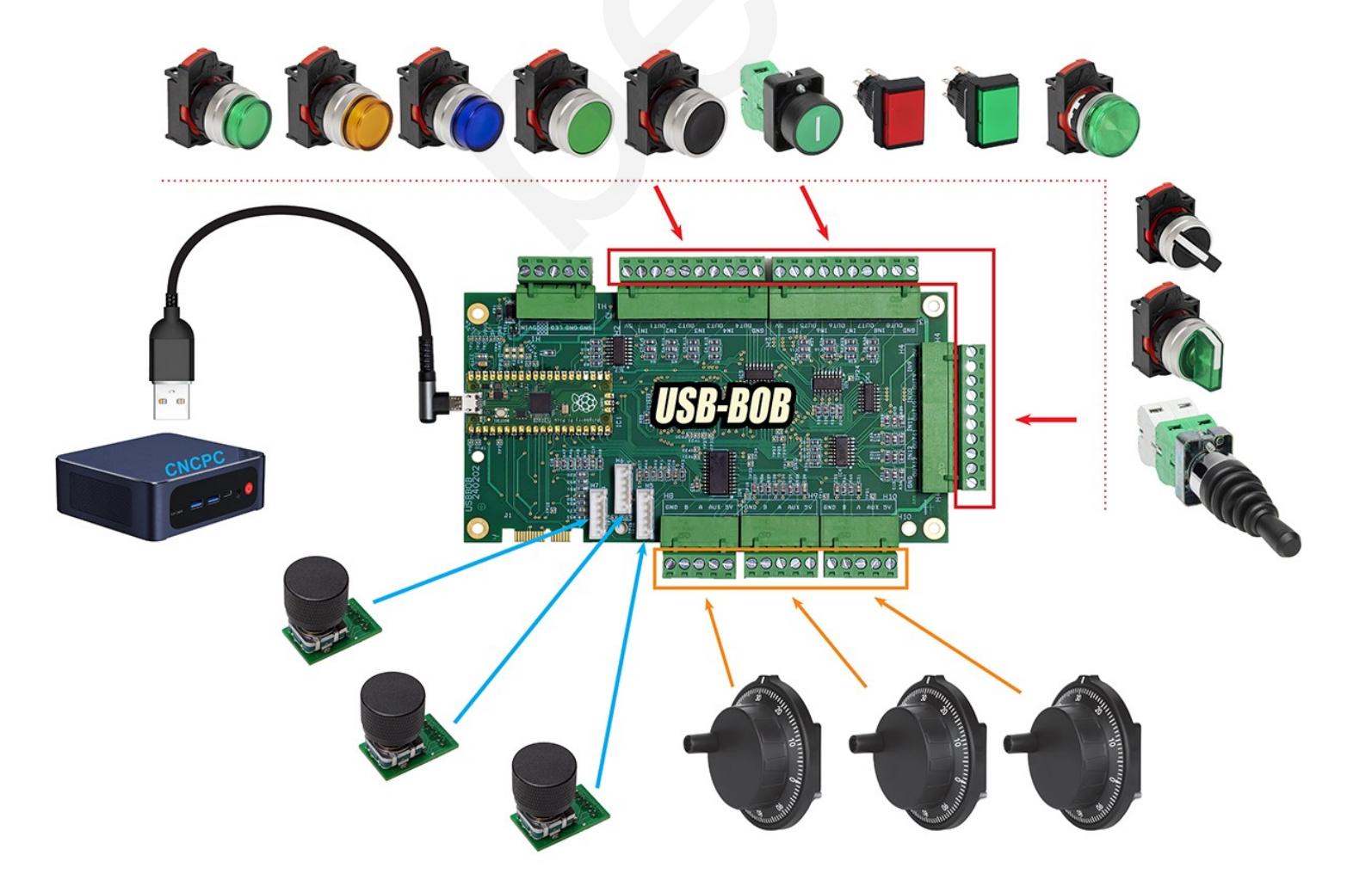

## **Table of Contents**

| Overview                                                                                   |    |
|--------------------------------------------------------------------------------------------|----|
| USB-BOB kit                                                                                |    |
| Kit (P/N: 15380) Contents                                                                  |    |
| USB-BOB Operator Control Panel Interface Board Specification Overview                      | 4  |
| System Compatibility Notes                                                                 | 4  |
| USB BOB Bench Test                                                                         | 8  |
| Acorn/AcornSix/Hickory First Time Setup And Communications Bench Test                      | 9  |
| Permanent Installation                                                                     | 25 |
| Wiring Button Inputs                                                                       |    |
| Rotary Encoder                                                                             |    |
| Wiring Outputs                                                                             |    |
| Advanced Custom Button Functionality programming without using the Wizard Canned Functions | 32 |
| Assigning Functionality in the PLC:                                                        | 32 |
| Applicable System Variables:                                                               |    |
| Specifications                                                                             | 34 |
| Operator Control Panel Interface Board Specifications                                      |    |
| System Timing Specifications                                                               |    |
| Troubleshooting                                                                            | 35 |
| Operator Control Panel Interface Board Troubleshooting                                     |    |
| Error Messages                                                                             | 35 |
| Appendix A: Additional Diagrams                                                            |    |
| Mounting Pattern                                                                           | 36 |
| Revision History                                                                           | 37 |

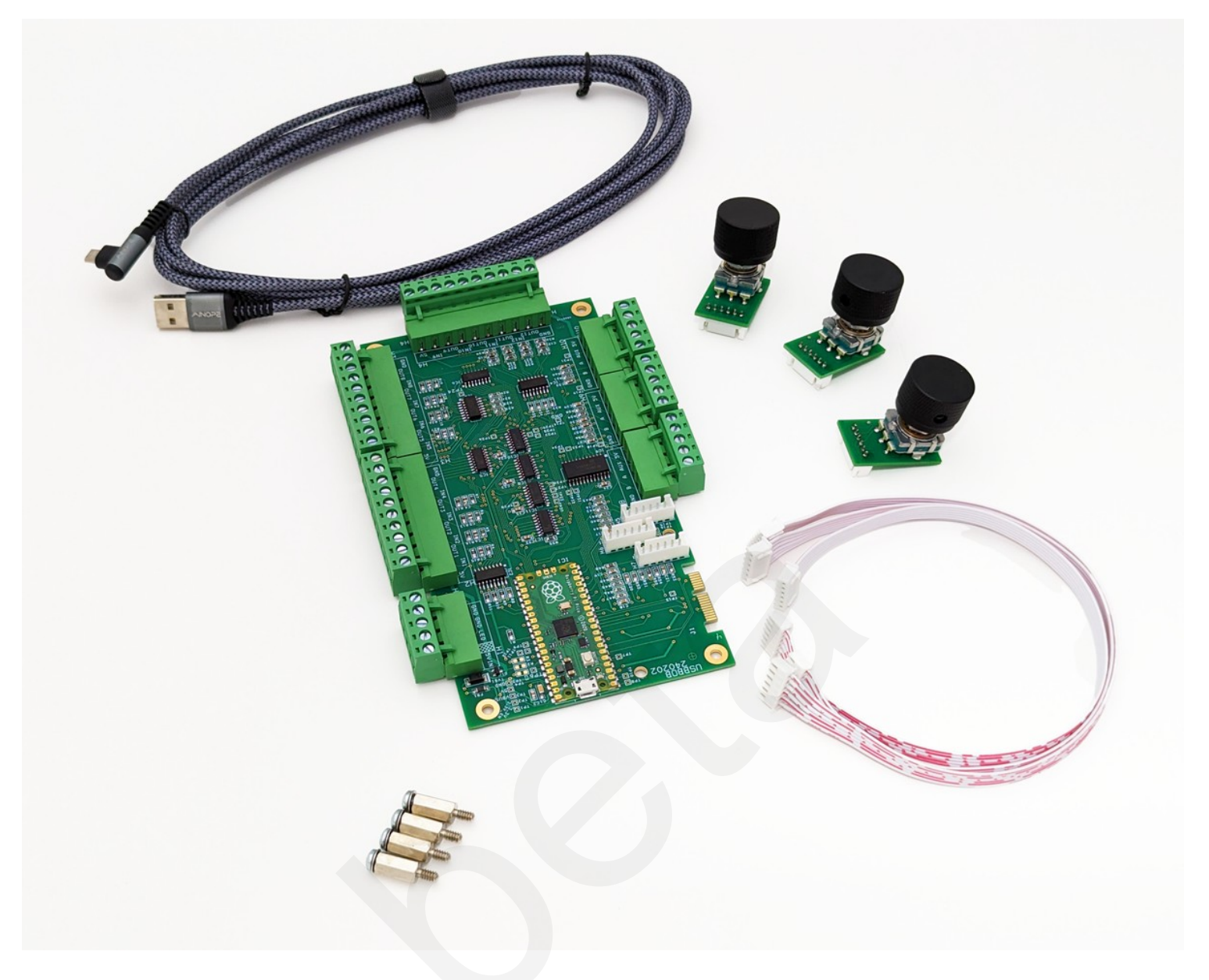

#### Kit (P/N: 15380) Contents

- Operator Control Panel Interface Board Assembly (P/N: 15398) •
- Rotary Encoder Assembly (P/N: 15399) x 3
- Knob (P/N: 9964) x 3 ٠
- 6 Pin Ribbon Cable (P/N: 9967) x 3, 30cm long •
- 5 Position Terminal Block Plug (P/N: 8857) x 4 •
- 10 Position Terminal Block Plug (P/N: 3904) x 3 6 ft. USB A to Micro B cable (P/N: 021) x 1 •
- •
- 1/2" 6-32 stand offs and matching 6-32 screw and washer •

#### USB-BOB Operator Control Panel Interface Board Specification Overview

| Rotary Encoders:                                                                                 | 3                                                  |  |  |  |
|--------------------------------------------------------------------------------------------------|----------------------------------------------------|--|--|--|
| MPG/Handwheel Encoders:                                                                          | 3                                                  |  |  |  |
| Switch Inputs:                                                                                   | 12 screw terminal + 3 on the Rotary Encoders       |  |  |  |
| LED Outputs:                                                                                     | 12 programmable + 1 connection status              |  |  |  |
| Default Encoder Functions:                                                                       | Feed rate, spindle speed, and rapid rate overrides |  |  |  |
| Default Button Functions:                                                                        | Cycle start and stop, feed hold, and tool check    |  |  |  |
| Software Compatibility:                                                                          | CNC12 V5.2+                                        |  |  |  |
| # of Operator Control Panel<br>Interface Board Supported 2 with Wizard, 4 with CNC12<br>by CNC12 |                                                    |  |  |  |
| Weight:                                                                                          | 16 oz.                                             |  |  |  |
| Dimensions (W*D*H):                                                                              | 7.19 * 4.40 * 1.41 inches                          |  |  |  |

#### System Compatibility Notes

The USB-BOB Operator Control Panel Interface Board is compatible with all Centroid CNC controllers capable of running CNC12 V5.20 and newer. This includes Acorn, AcornSix, HICKORY, ALLIN1DC, OAK, and MPU11.

Acorn, AcornSix, and Hickory with CNC12 v5.20+ is plug and play using drag and drop Wizard menu for common operator panel input definitions.

ALLIN1DC, OAK, and MPU11 with v5.20 will need logic added to the PLC program for the USB-BOB Operator Control Panel Interface Board to function.

Up to two Operator Control Panel Interface Board boards may be connected to a system. Functionality can be assigned separately for each Operator Control Panel Interface Board.

Planning ahead: Mounting configurations for USB-BOB placement within the CNC Control system.

The preferred method is to install both the CNCPC and the USB-BOB inside the same CNC console.

This keeps the cables that are most vulnerable to EMI noise as short as possible, inside a metal box, and away from the main CNC control cabinet.

Centroid's ideal and recommended USB BOB and CNC PC mounting locations are as follows:

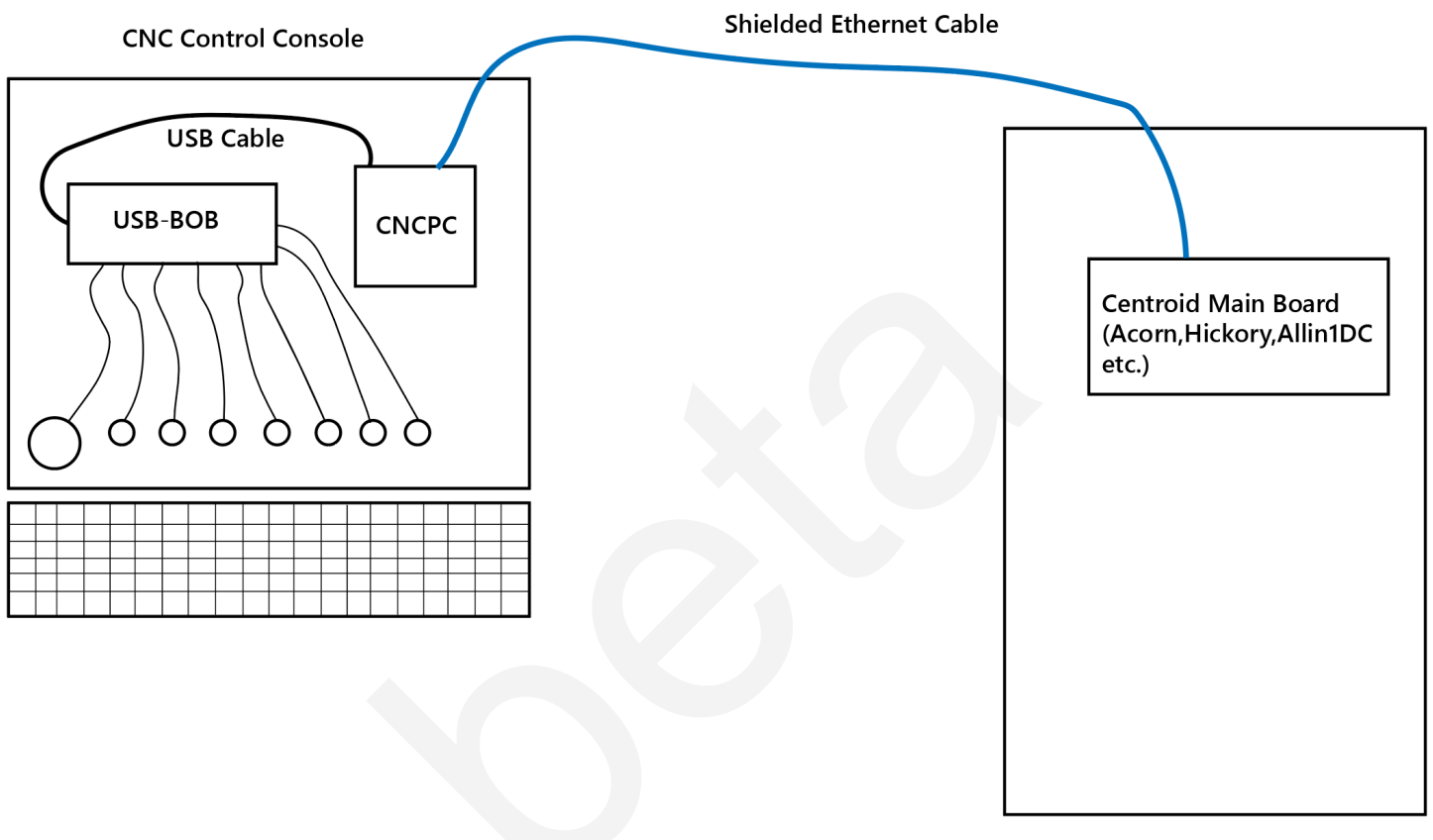

**CNC Control Cabinet** 

Typically, when connecting devices to USB-BOB inputs inside an operator control panel or console, shielding is not necessary as long as the cables are short, inside a metal box (the CNC console itself), and are separate from the main CNC control cabinet.

General guidance on cable lengths.

A less-than-ideal but alternative mounting method uses a proven 33' USB extender cable, while maintaining good grounding and shielding practices to minimize EMI/noise issues.

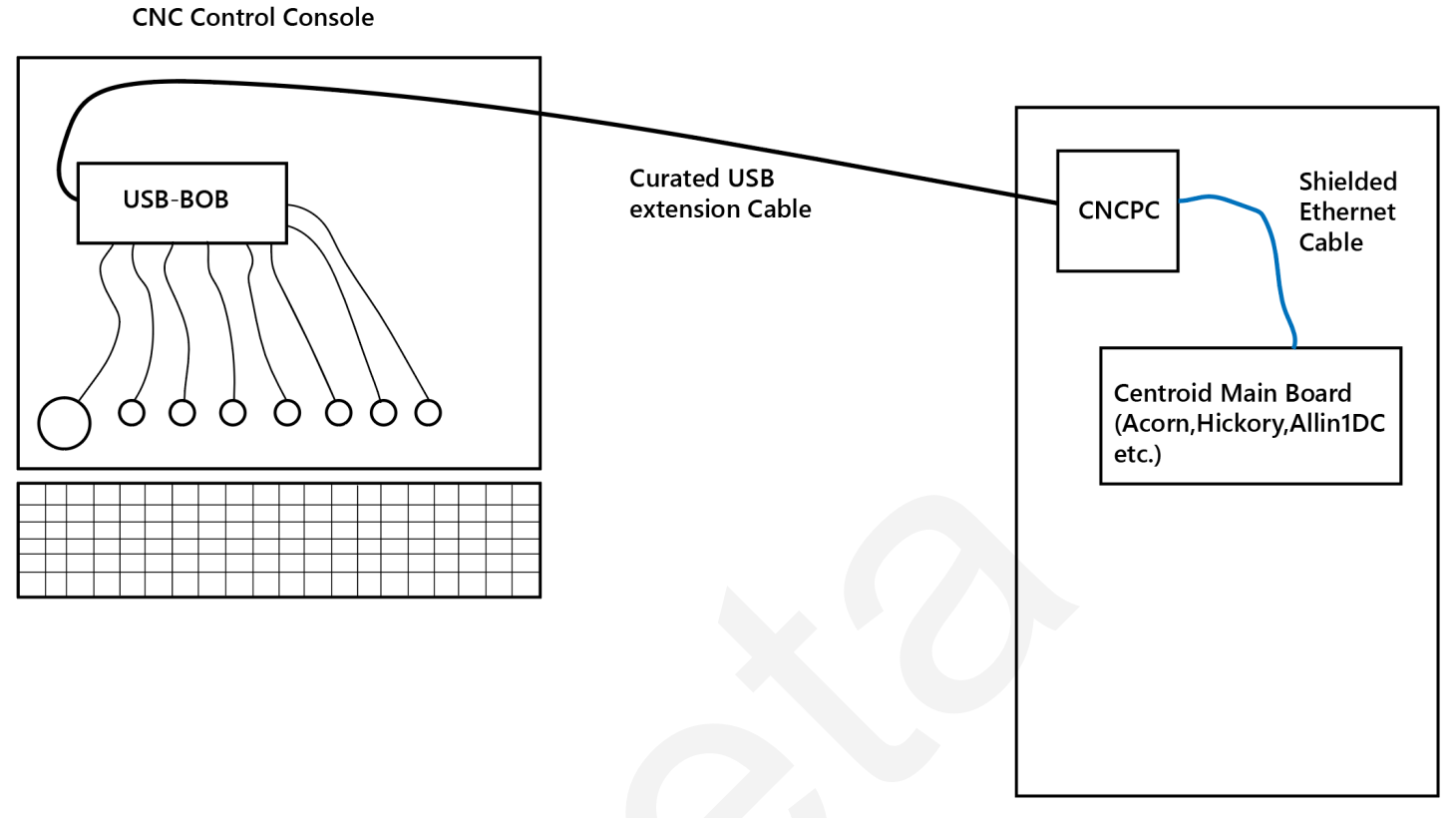

**CNC Control Cabinet** 

While certain types of USB Extender cables can be used we do not recommended this unless absolutely necessary.

The following USB extension cable has been successfully tested with Operator Control Panel Interface Board but your mileage may vary: <u>https://amzn.to/48QtEOS</u>

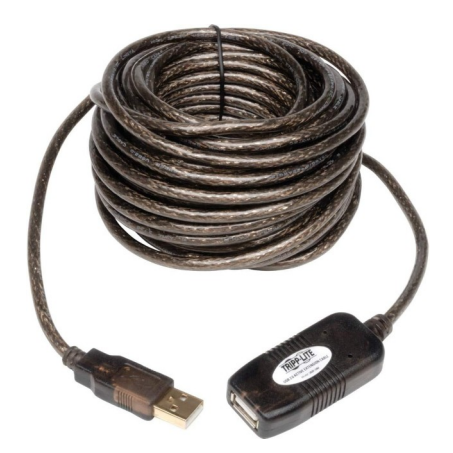

The least desirable mounting configuration. Not recommended and considered experimental. This configuration exposes the system to EMI related noise issues.

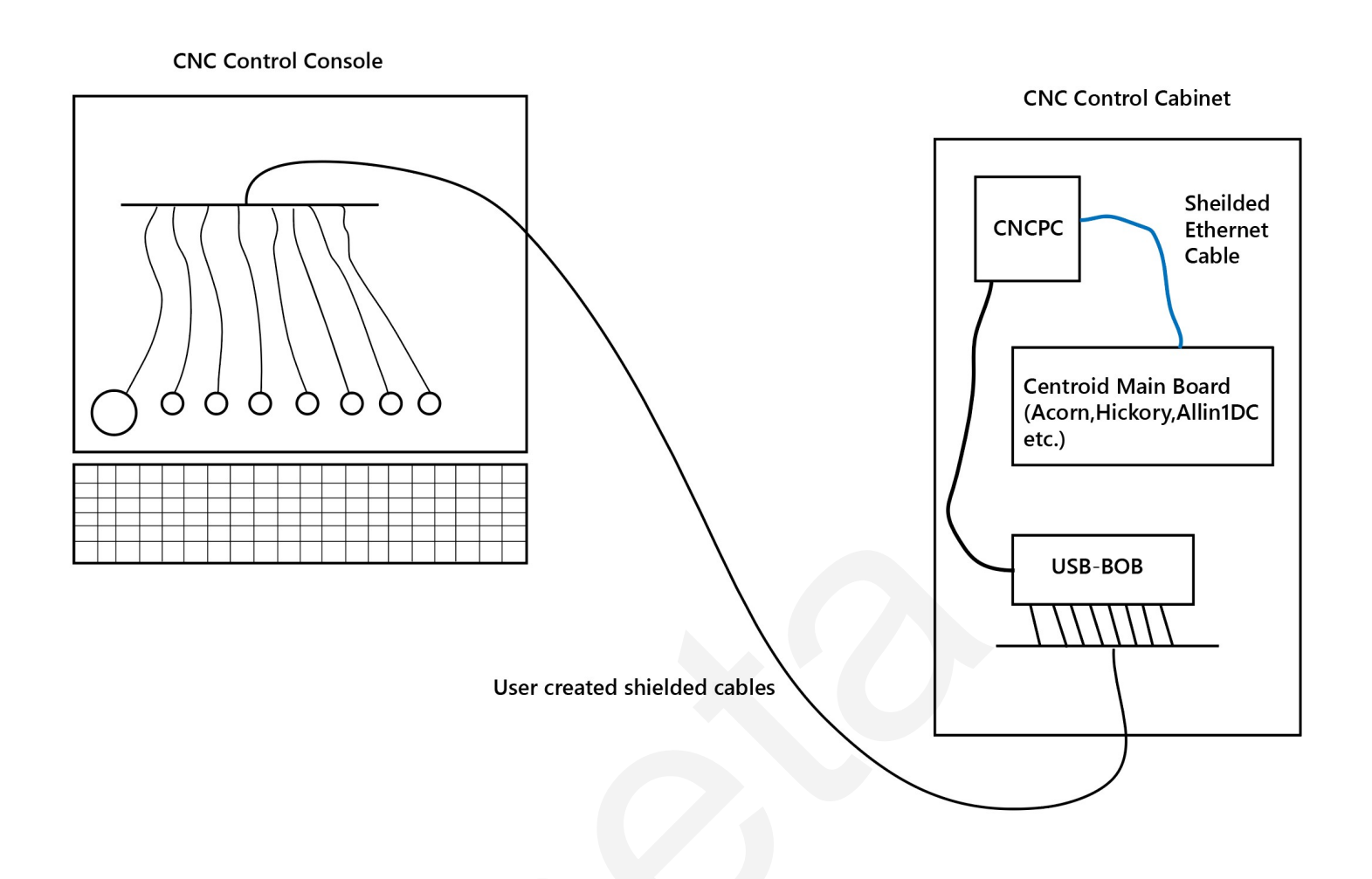

While not recommended this mounting configuration will likely work as long as proper attention to details on cable shielding, drain/ground connections, and wire gauge are used in both the CNC main electrical cabinet and inside the CNC console. If you are not experienced with proper grounding, shielding, and using twisted pair cabling, avoid this configuration.

If you must use or make longer cables for any of the inputs we advise using shielded cable of at least 24 gauge (heavier gauge wire is ok, just don't go smaller).

See information specific to lengthening the Rapid/Feed/Spindle Encoder cable in that section below.

### **USB-BOB Bench Test**

The USB-BOB is powered via the USB cable. No other power is needed in most cases.

Grounding to the chassis is achieved through the mounting stand off through holes. Use metal stand offs or connect a wire between chassis ground and the stand off through holes.

A supplemental 5 VDC power terminal is provided on the USB-BOB. This is provided for cases in which the total of the current draw of any connected LEDs approaches or exceeds the USB provided current limit of 500 mA. The USB-BOB input optocouplers draw up to 240 mA which leaves roughly 240 mA for any external LEDs powered from the on-board provided 5V DC. The USB-BOB LED outputs are open collector which can operate up to 24 VDC.

Bench Test the USB BOB with the CNCPC before mounting in the CNC Control cabinet.

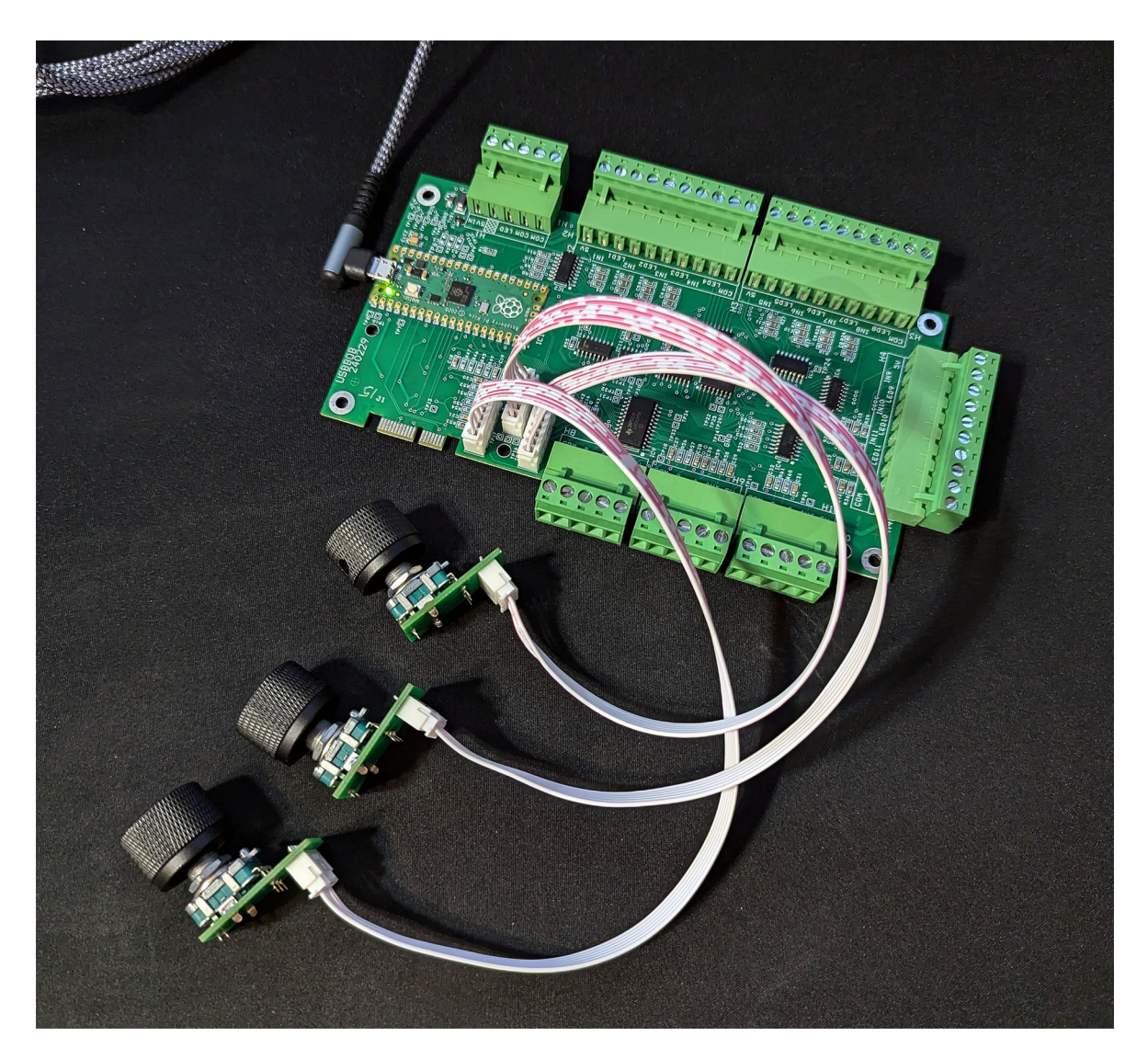

#### Acorn/AcornSix/Hickory First Time Setup And Communications Bench Test

With the CNCPC Off, connect the USB-BOB to a USB port that is directly on the CNC PC. DO NOT use a USB HUB or Extension cable for this first time connection.

Turn on the CNCPC. The green heartbeat LED on the USB-BOB will begin to blink once per second after it has booted up.

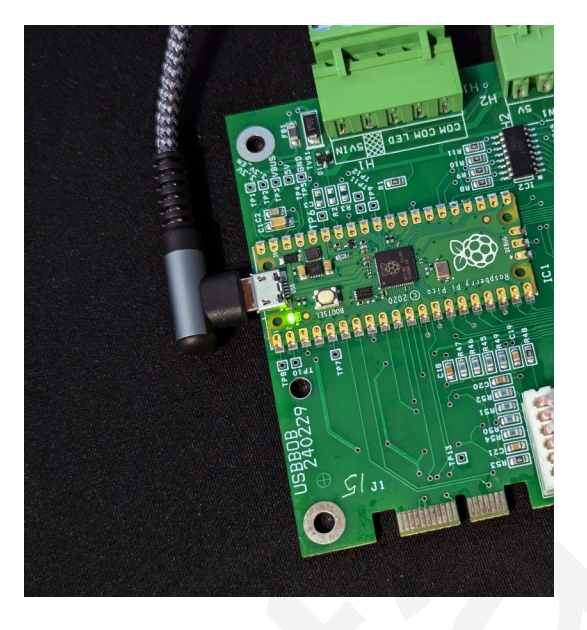

Start CNC12 v5.20+, and open the setup Wizard (Utility Menu  $\rightarrow$  Wizard).

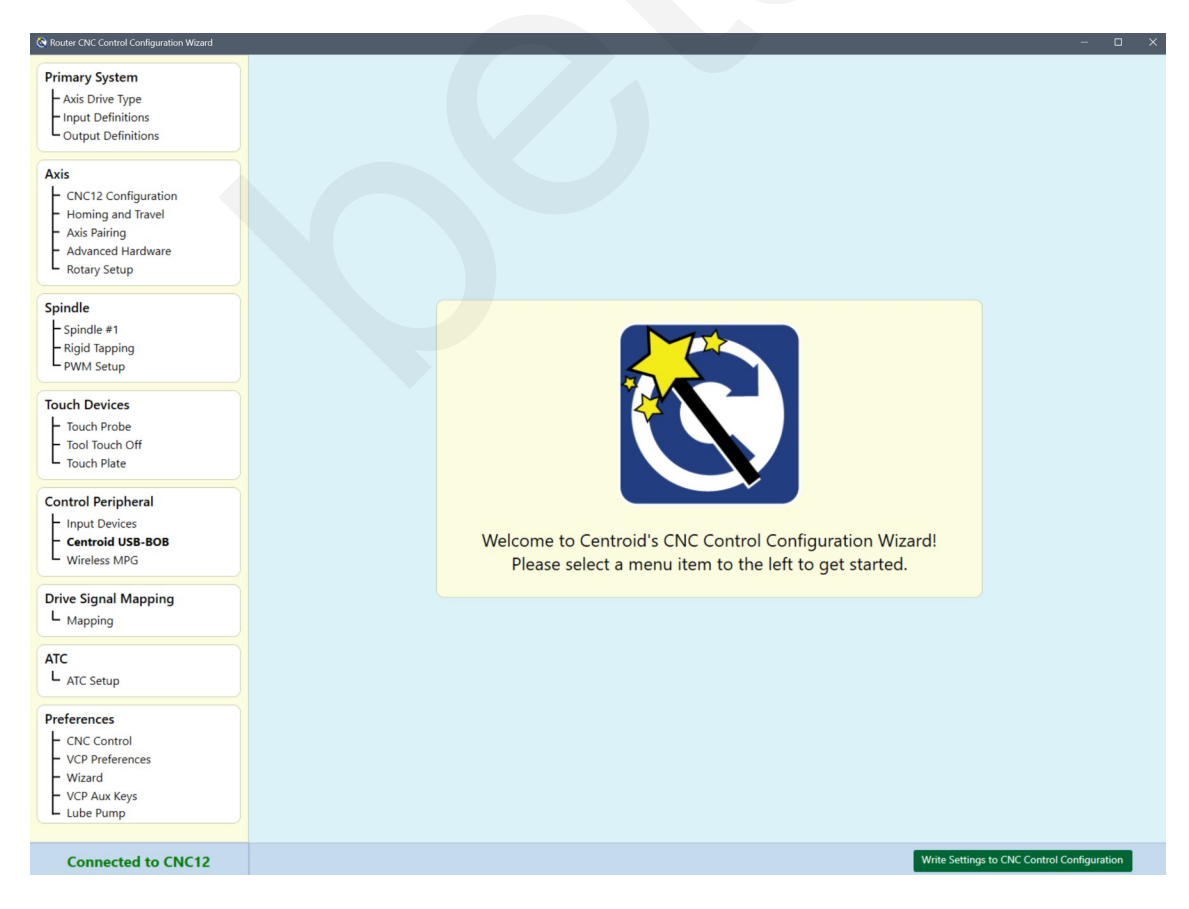

#### Open the USB-BOB configuration page.

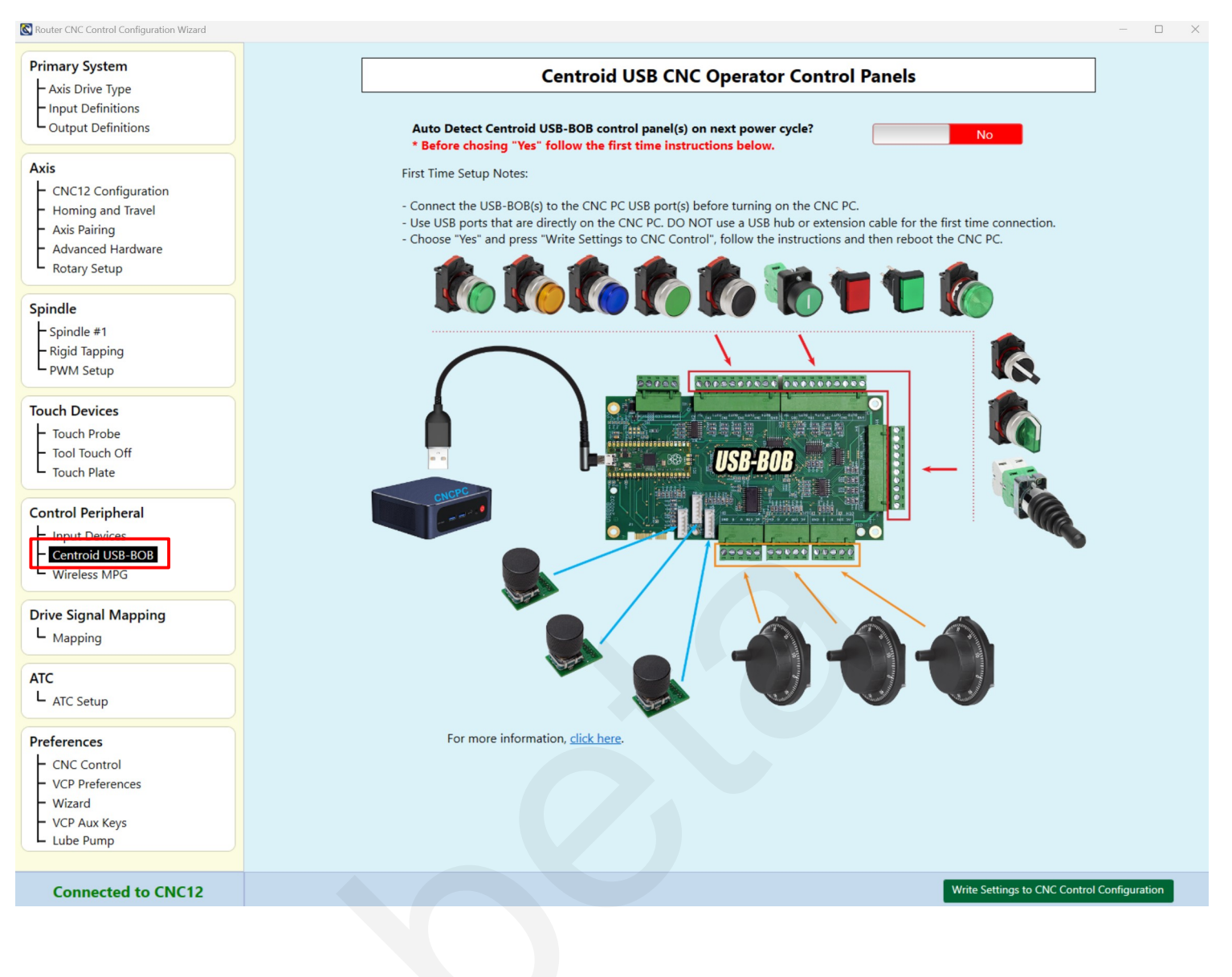

Toggle the slider to "Yes".

### **Centroid USB CNC Operator Control Panels**

Auto Detect Centroid USB-BOB control panel(s) on next power cycle? \* Before chosing "Yes" follow the first time instructions below. Yes

First Time Setup Notes:

Press the "Write Settings to CNC Control" button and follow the instructions on the screen.

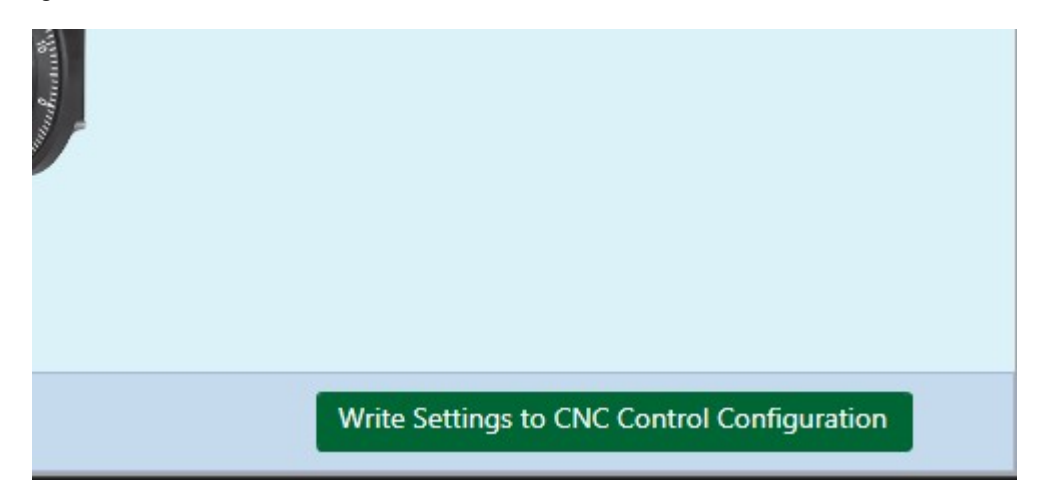

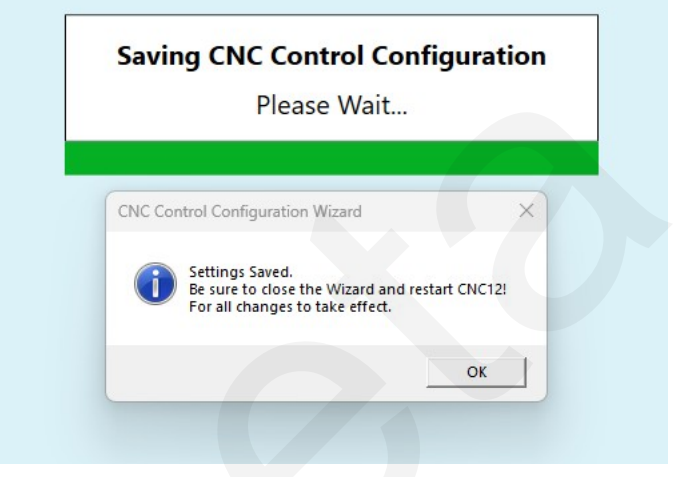

Click OK and Close the Wizard.

Then close CNC12, F10 Shut down menu.

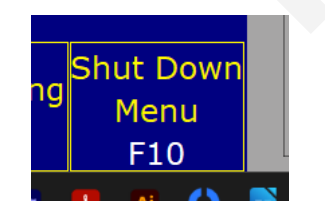

Then F9 Exit CNC12.

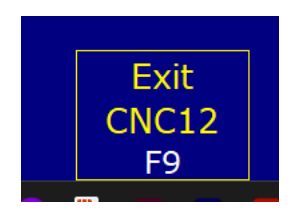

Re-start CNC12.

The USB-BOB LED will go **SOLID** when it has successfully connected to CNC12. Note: The first time Auto Detect may take a minute or more.

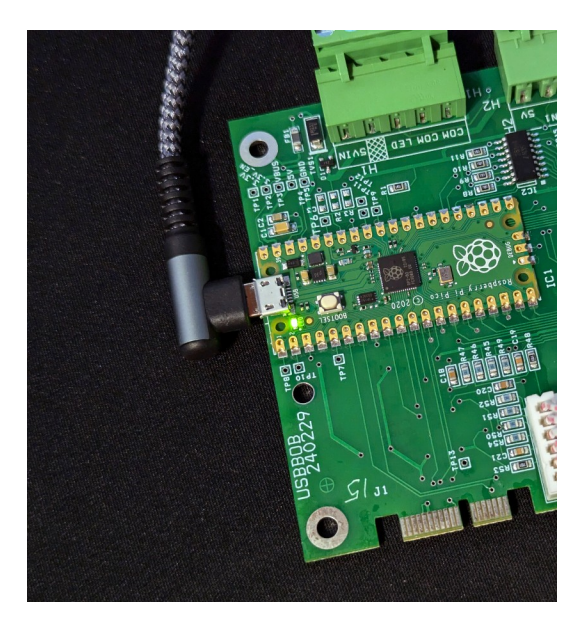

Open the Wizard, navigate to the USB-BOB setup page.

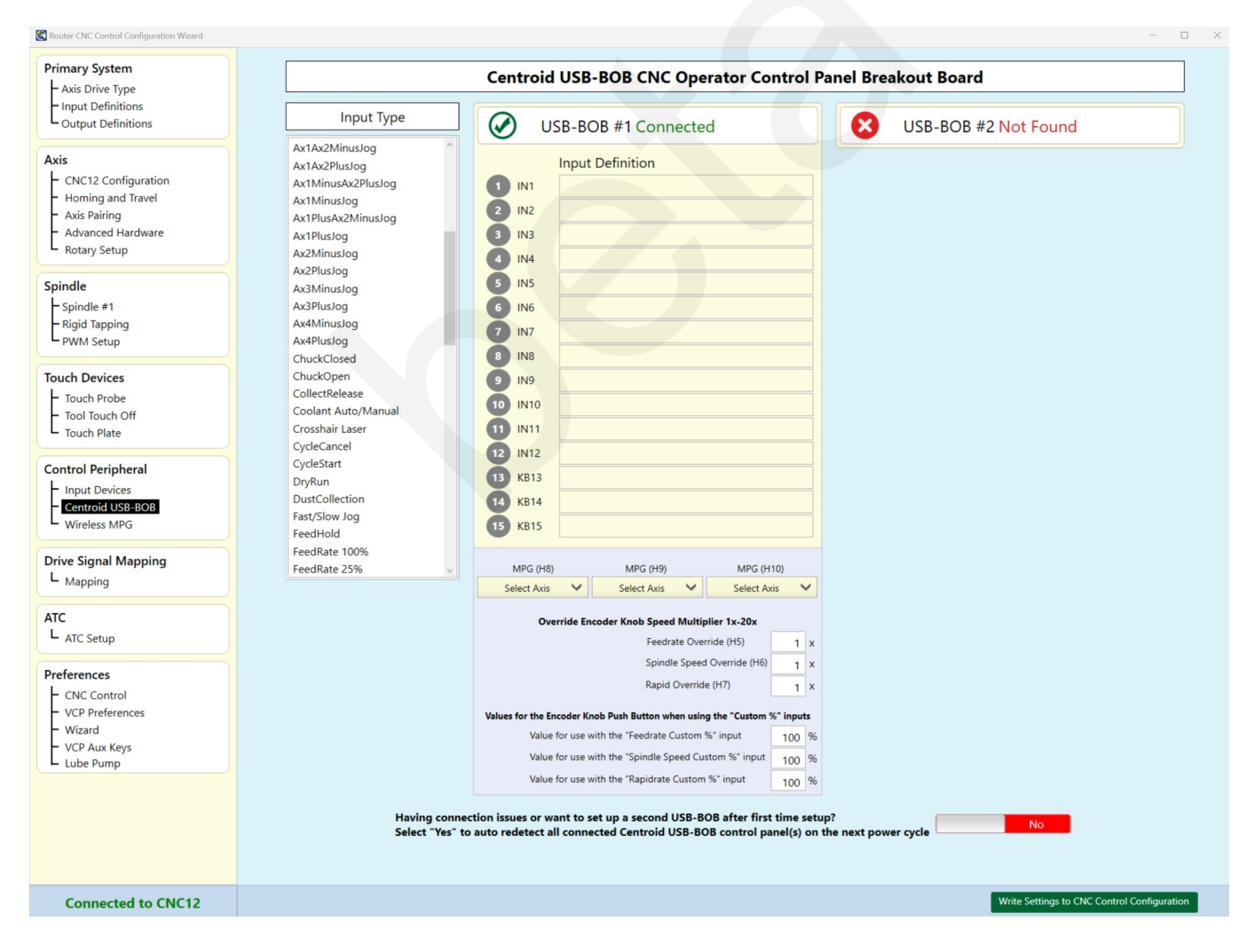

Select from any of the canned operator console functions and assign any function to any input number by drag and dropping the function name to the USB-BOB Input definitions table.

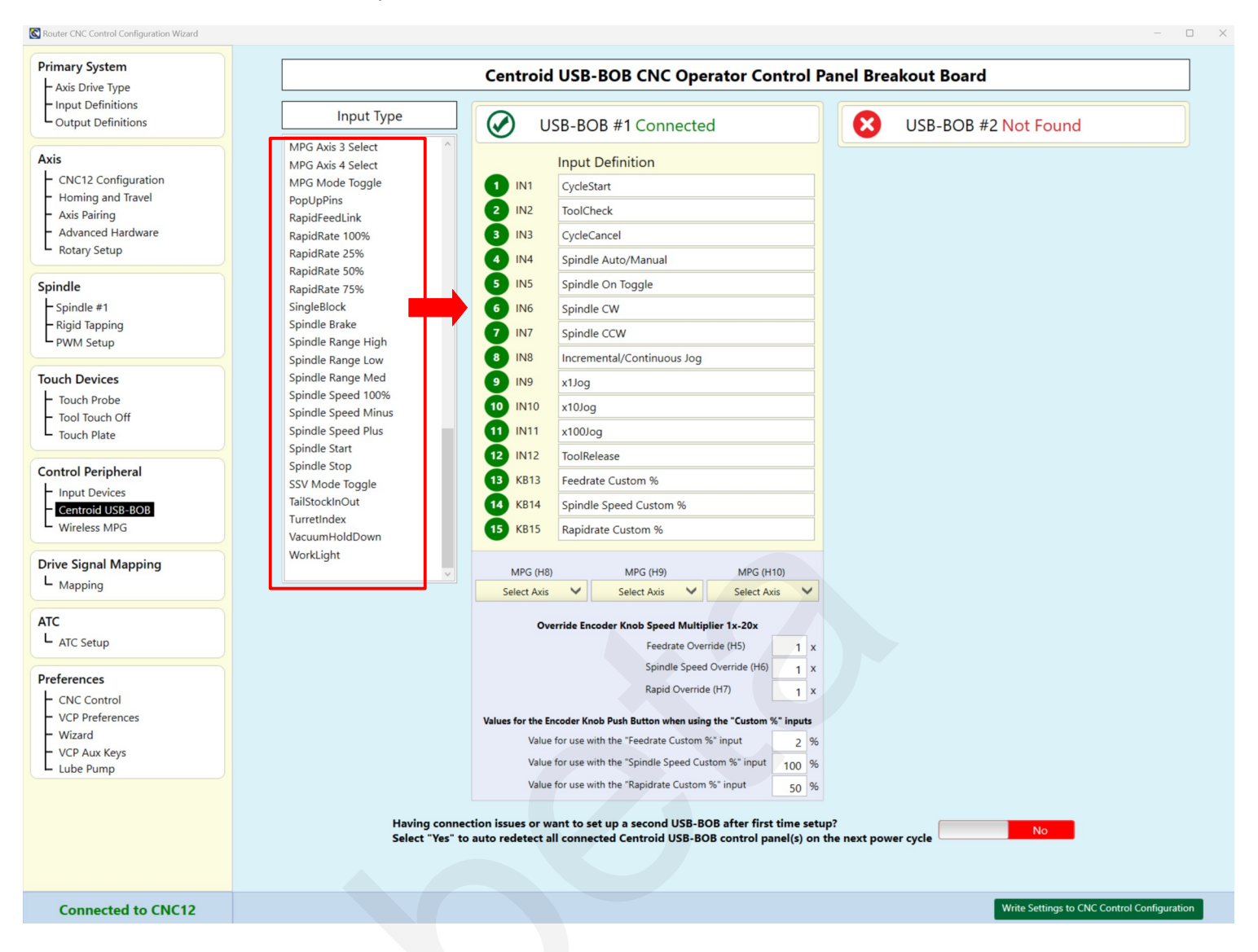

The circle indicating the input number is also a button, which provided a way to invert the expected input state for a given function.

For example, when wiring a cycle start button: if the button closes the input when pressed (continuity across the switch) the circle should be set to green.

| $\oslash$ | US | B-BOB #1 Connected         |
|-----------|----|----------------------------|
| $\land$   |    | Input Definition           |
|           | 11 | CycleStart                 |
| 2         | 12 | ToolCheck                  |
| 3         | 13 | CycleCancel                |
| 4         | 14 | Spindle Auto/Manual        |
| 5 1       | 15 | Spindle On Toggle          |
| 6         | 16 | Spindle CW                 |
| 7         | 17 | Spindle CCW                |
| 8         | 18 | Incremental/Continuous Jog |

If the button opens the input (no continuity across switch when pressed), the circle should be set to red by clicking on the input number in the Wizard.

In the example below, the buttons being used for Cycle Start, Cycle Cancel and Incremental/Continuous Jog, will OPEN the input when the button is pressed. Therefore the input circle is set to red.

| 🕑 U         | SB-BOB #1 Connected        |
|-------------|----------------------------|
| $\land$     | Input Definition           |
| 1 IN1       | CycleStart                 |
| <b>2</b> N2 | ToolCheck                  |
| 3 IN3       | CycleCancel                |
| 4 IN4       | Spindle Auto/Manual        |
| 5 IN5       | Spindle On Toggle          |
| 6 IN6       | Spindle CW                 |
| 7 N7        | Spindle CCW                |
| 8 IN8       | Incremental/Continuous Jog |

The current state of the USB-BOB inputs can be seen live in CNC12 using the PLC diagnostic tool. Press Alt-I from the main menu of CNC12 and the PLC diagnostic tool windows appears.

| ſ      | CNC12 PLC Diagnostic Screen                                                                                                    | — | × |
|--------|----------------------------------------------------------------------------------------------------|---|---|
|        | Simplified Input / Output PLC Diagnostics INP1 : INP1                                                                                                    |   |   |
| )<br>( | Acorn On Board INPUTS 1-8<br>1 2 3 4 5 6 7 8<br>Acorn On Board OUTPUTS 1-8<br>1 2 3 4 5 6 7 8                                                                                                    |   |   |
| 0      | <ul> <li>Alt i &gt; Open PLC Diagnostics press again to close PLC diagnostics.</li> <li>CTRL Alt i &gt; to invert input open or closed. &lt; CTRL Alt f &gt; three step cycle to force an output: ON, OFF, or normal.</li> <li>CTRL Alt o &gt; Options Menu. &lt; CTRL Alt h &gt; for Help. &lt; CTRL Alt r &gt; to restore to beginning state</li> </ul> Show USP-BOB Inputs |   |   |

Click on "Show USB-BOB Inputs" at the bottom of the window.

Now you can exercise the buttons and knobs connected to USB-BOB inputs, observe their state in real-time, and test the function of the switches you have connected. The function assigned to each input number is also listed (use the mouse to click on the corresponding state indicator circle, or use the arrow keys to navigate).

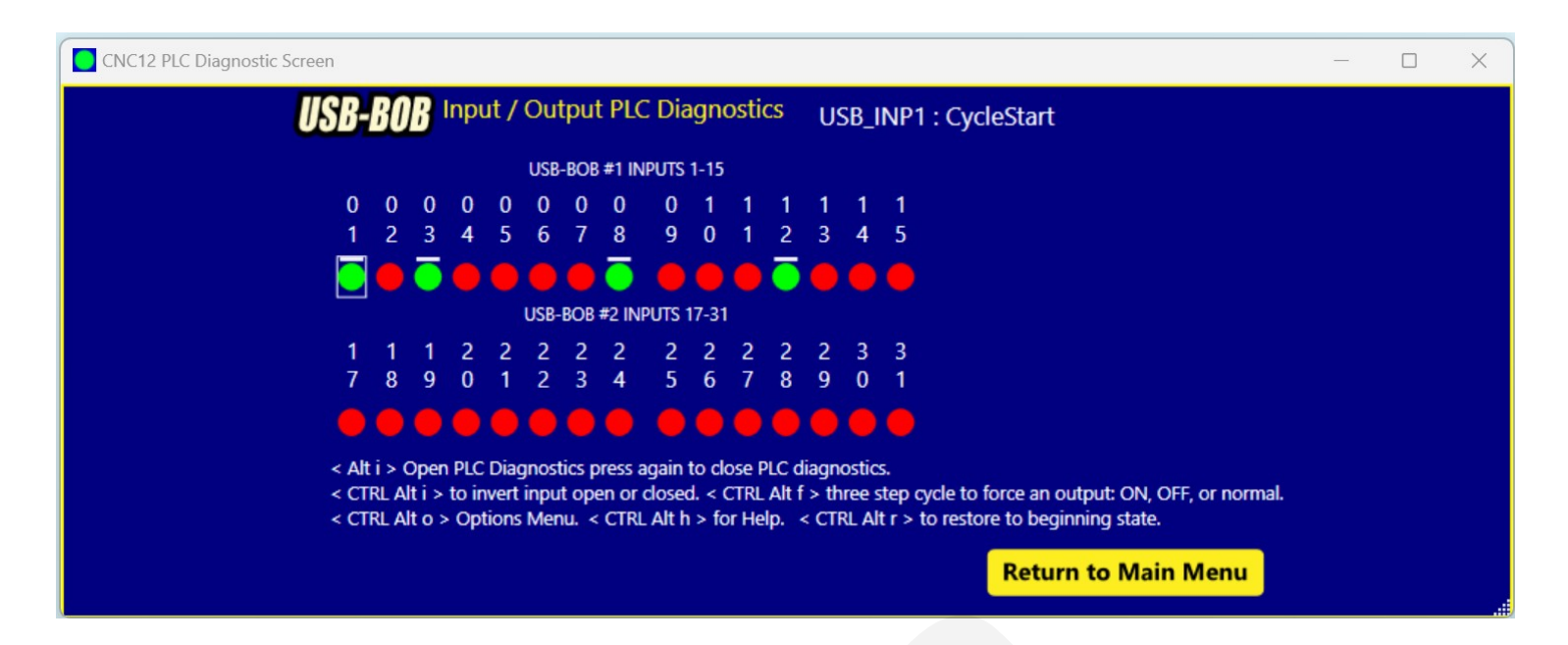

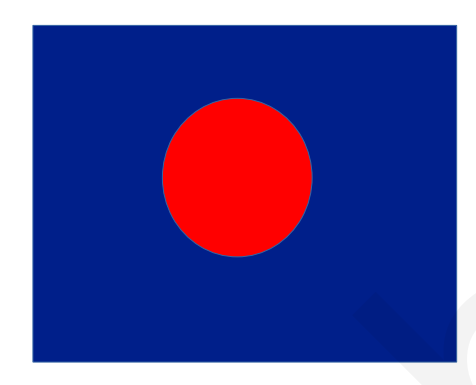

Button is NOT pressed, input is OPEN No continuity across switch.

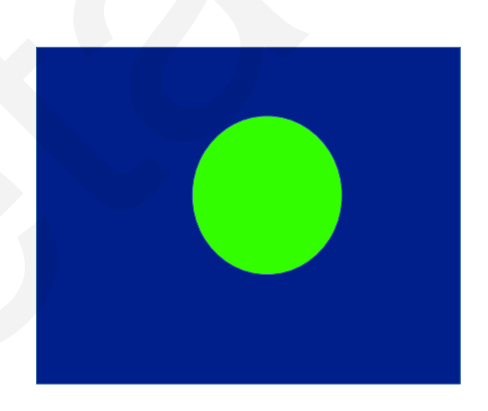

Button is pressed Closes the input Continuity across switch.

A circle with line above it indicates that this USB BOB input has been inverted.

Input inversions are when you have set the USB BOB input number circle to red described above.

Input Inversion is simply letting CNC12 know that the button being used for this input is going OPEN the input when triggered.

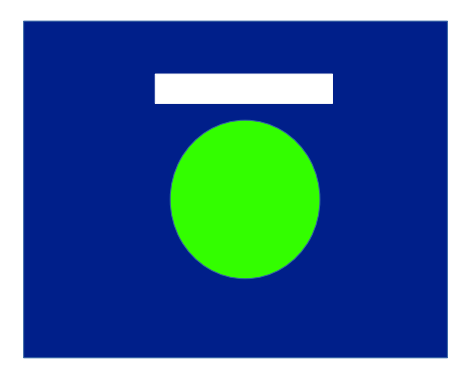

Example of Button not pressed Input is inverted and closed There is continuity across switch.

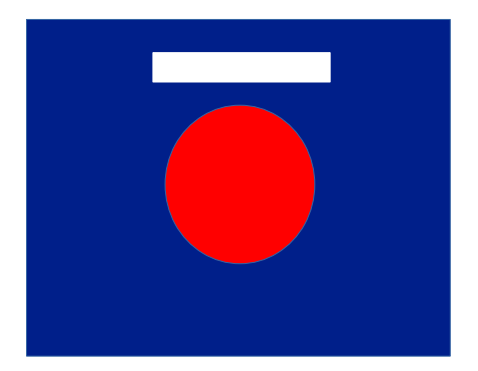

Example of Button is pressed Input is inverted and OPEN No continuity across switch.

Red circle with line above it indicates the USB BOB input is set to match a switch that closes the input.

MPG wheel input connections (H8, H9, H10) are assigned to command a particular axis using the drop down menu.

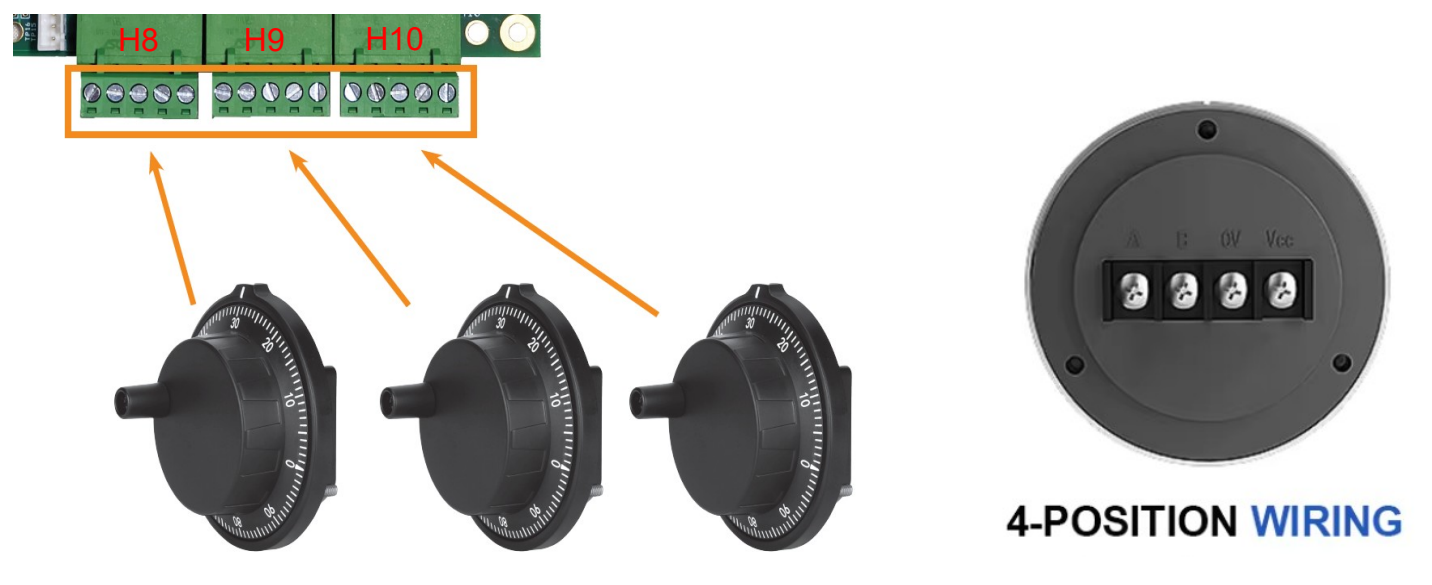

Use "4 Terminal" MPG wheels with A/ B / 0V / Vcc connections. https://amzn.to/3WWCY0T

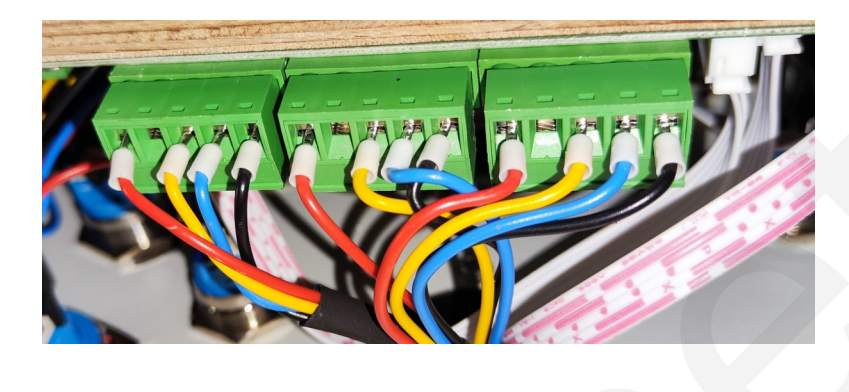

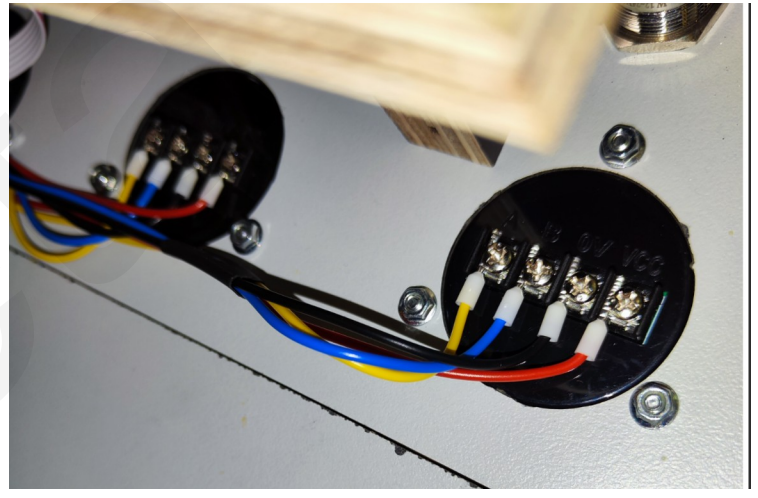

Choose an axis for each MPG connection to control. For example, H8 = Axis 1, H9= Axis 2, etc. when using a dedicated MPG wheel for each axis.

| MPG (H8)            | MPG (H9)                  | MPG (H10)     | ) |   |
|---------------------|---------------------------|---------------|---|---|
| Select Axis 🗸 🗸     | Select Axis 🛛 🗸           | Select Axis   | ` | ~ |
| Select Axis         |                           |               |   |   |
| Use Selector Switch | coder Knob Speed Multipli | er 1x-20x     |   |   |
| Axis 1              | Feedrate Overri           | de (H5)       | 1 | , |
| Axis 2              | Chindle Sheed (           | Duerride (HG) |   | 1 |
|                     | Spindle Speed C           | overnide (Ho) | 1 | > |
| Axis 3              |                           |               |   |   |

The example below shows three MPG wheels in use, one MPG wheel for each axis.

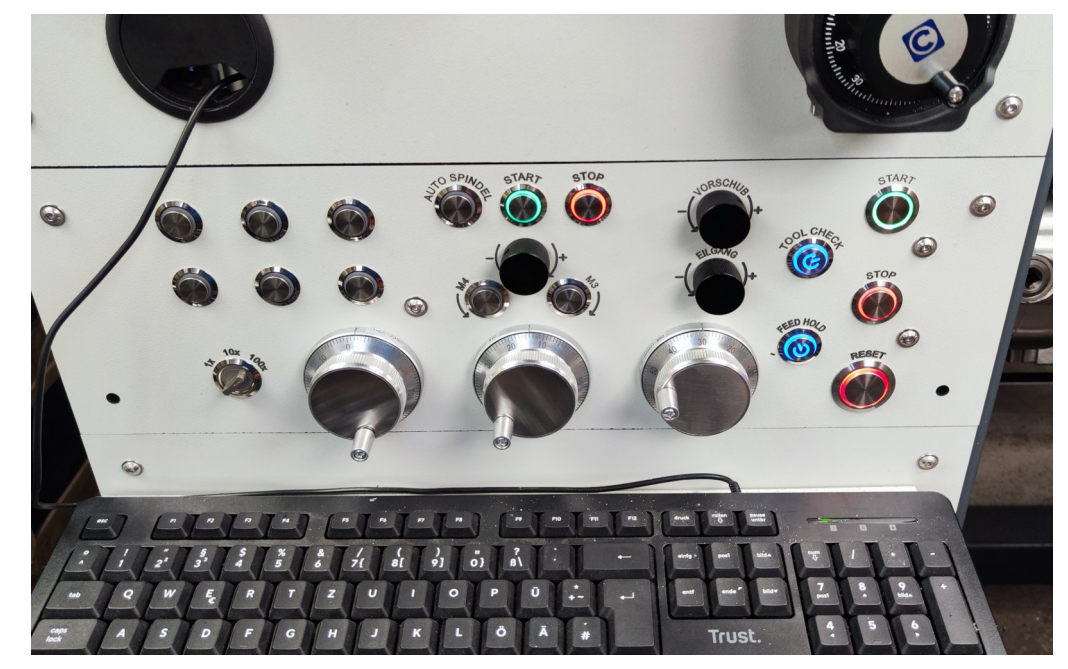

| MPG (H8) |        | MPG (H9) |        | MPG (H10) |   |
|----------|--------|----------|--------|-----------|---|
| Axis 1   | $\sim$ | Axis 2   | $\sim$ | Axis 3    | 1 |

When using an MPG wheel with an Axis selector switch, choose "Use Selector Switch" from the drop-down menu.

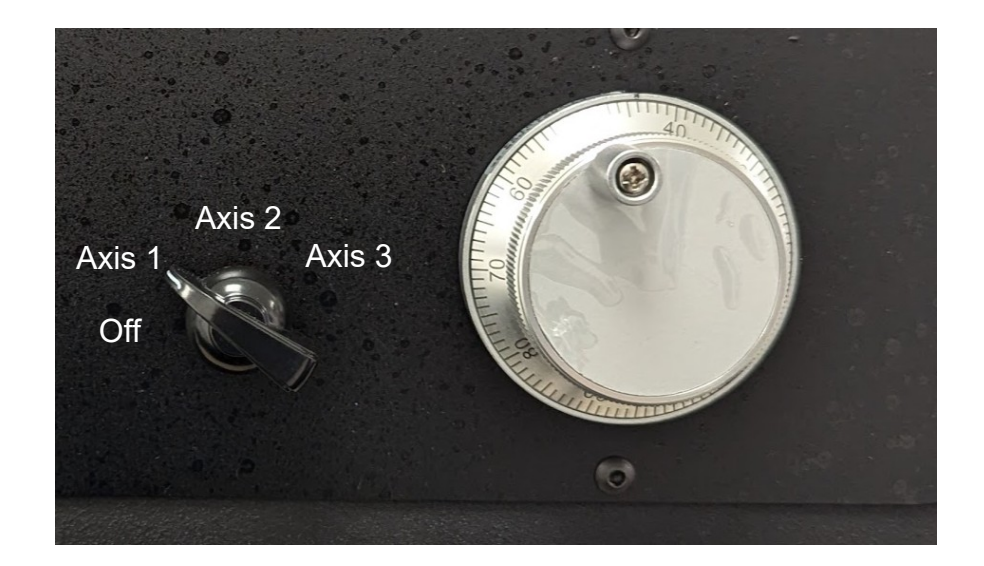

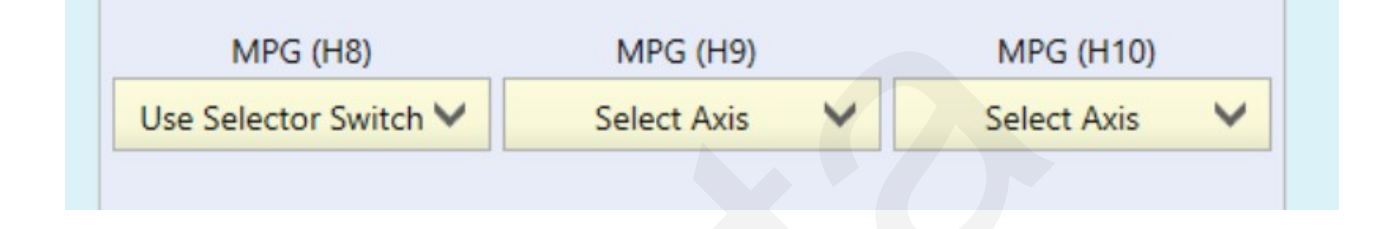

Set the MPG axis selector switch inputs in the input definition table. These inputs determine which axis the MPG wheel will command.

For example: The following setup uses one MPG wheel with a FOUR position axis selector switch and assigning inputs 9,10 and 11 to axis selection 1,2, and 3 respectively. Note: the fourth position on the switch is MPG OFF and is not wired to anything!

| -   |              |        | nentaly continuou |   |             |   |
|-----|--------------|--------|-------------------|---|-------------|---|
| 9   | IN9          | MPG    | Axis 1 Select     |   |             |   |
| 10  | IN10         | MPG    | Axis 2 Select     |   |             |   |
| 11  | IN11         | MPG    | Axis 3 Select     |   |             |   |
| 12  | IN12         | ToolR  | elease            |   |             |   |
| 13  | KB13         | Feedra | ate Custom %      |   |             |   |
| 14  | KB14         | Spind  | le Speed Custom   | % |             |   |
| 15  | KB15         | Rapid  | rate Custom %     |   |             |   |
|     |              |        |                   |   |             |   |
|     | MPG (H8)     |        | MPG (H9)          |   | MPG (H10)   |   |
| Use | Selector Swi | tch 🗸  | Select Axis       | V | Select Axis | ~ |

Inputs KB 13,14, and 15 are momentary button inputs that are built into the Centroid supplied encoder knobs! Push the knob in and you will feel a distinct detent click.

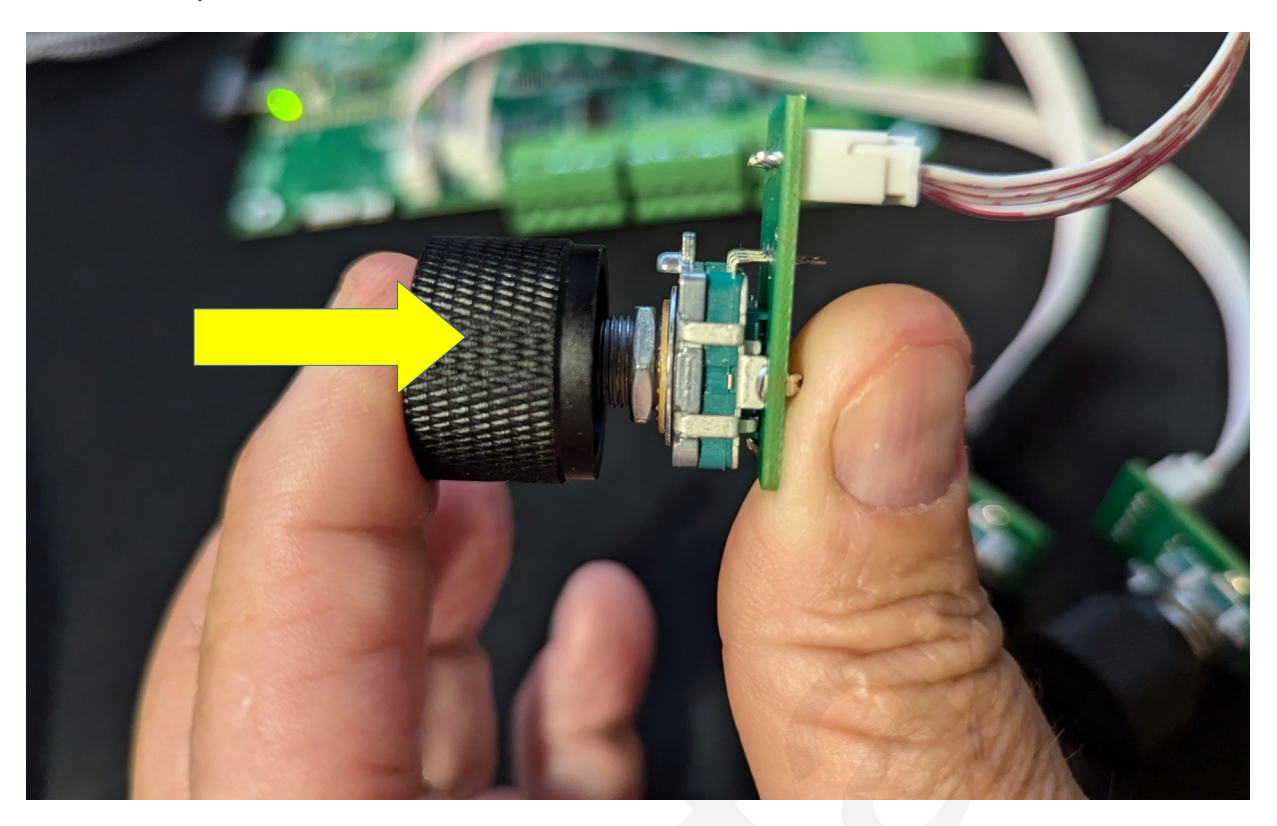

Header H5 on the USB-BOB is assigned to the Feedrate Override Knob, H6 to the Spindle Speed Override Knob, H7 to the Rapid Rate Override Knob

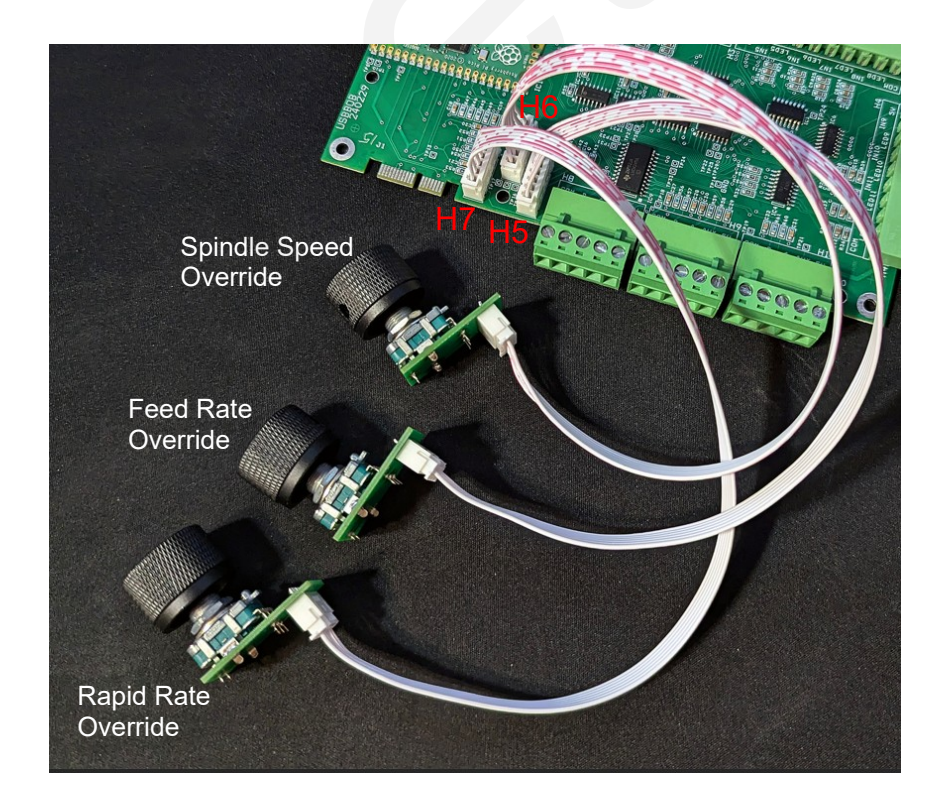

Header connection H5 Feed Rate Override Knob is also input KB13

Header connection H6 is Spindle Speed Override Knob is also input KB14

Header connection H7 is Rapid Rate Override Knob is also input KB15

| H5 Feed Rate Override knob button 13  | KB13 |  |
|---------------------------------------|------|--|
| H6 Spindle Speed Override knob button | KB14 |  |
| H7 Rapid Rate Override knob button 15 | KB15 |  |
|                                       |      |  |

Observe that the encoder knob button (Inputs 13,14,15) input changes from red to green in the USB BOB PLC diagnostic tool, when the knob is depressed.

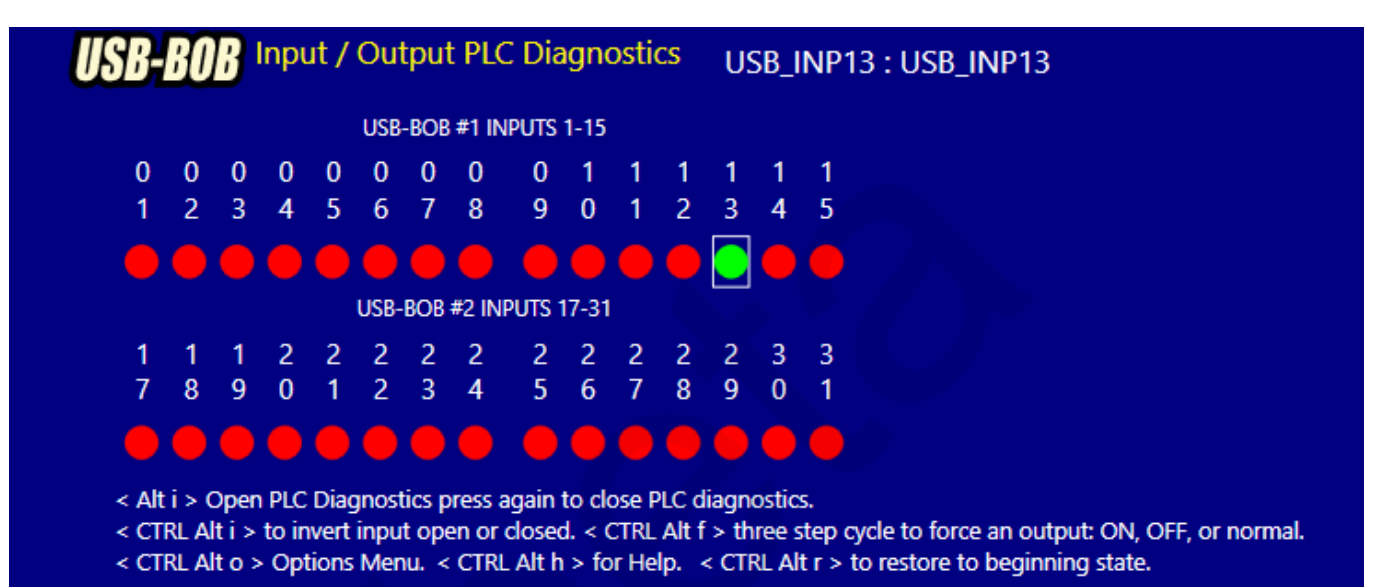

Any input function can be assigned to the KB13 (Feed Rate Override knob), KB14 (Spindle Speed Override) and KB15 (Rapid Rate Override) knobs.

The most common input function assignment for these knob buttons are:

```
KB13 = "Feedrate Custom %"
```

```
KB14 = "Spindle Speed Custom %"
```

KB15 = "Rapidrate %"

These three functions allow their respective knob buttons to set the override back to 100% (or what ever value you specify) just by pushing the knob itself.

| 13 KB13 | Feedrate Custom %      |
|---------|------------------------|
| 14 KB14 | Spindle Speed Custom % |
| 15 KB15 | Rapidrate Custom %     |

To set this up: Assign KB13 to "Feedrate Custom %", KB14 "Spindle Speed Custom %", and KB15 "Rapidrate Custom %" and then enter the override percentage value you'd like the knob button to "change to" when pressed.

In the example below we have set the Feed Rate Knob Button to use a custom value of 2% when the Feed Rate knob button is pressed. The Spindle Speed Knob Button will set the Spindle Speed Override to 100% and when the Rapid Rate Knob Button will set the Rapid Override to 50%.

| Values for the Encoder Knob Push Button when using the "Custom" | %" input | s |
|-----------------------------------------------------------------|----------|---|
| Value for use with the "Feedrate Custom %" input                | 2        | % |
| Value for use with the "Spindle Speed Custom %" input           | 100      | % |
| Value for use with the "Rapidrate Custom %" input               | 50       | % |

There are also multiplier values to control the responsiveness of the Encoder knobs. 1= slowest response, 20 = fastest response. Only whole number 1 though 20 are accepted. Adjust to your application, Typical values are shown below.

| Override Encoder Knob Speed Multiplier 1x-20x |   |   |
|-----------------------------------------------|---|---|
| Feedrate Override (H5)                        | 4 | x |
| Spindle Speed Override (H6)                   | 2 | x |
| Rapid Override (H7)                           | 4 | x |

# Once configured press the "Write Settings to CNC Control" button and follow the instructions on the screen. USB-BOB canned functionality

| Function Name                        | Description                                                                                                    | Group | Platform           |
|--------------------------------------|----------------------------------------------------------------------------------------------------|-------|--------------------|
| Cycle Start                          | Uses a momentary button (aka "One Shot")<br>Starts a G code program or Macro.                                        |       | All                |
| Cycle Cancel                         | Uses a momentary button (aka "One Shot")<br>Cancels a G code program or Macro.                                       |       | All                |
| Tool Check                           | Uses a momentary button (aka "One Shot").<br>Use Tool Check to stop a G code program and easily restart.             |       | All                |
| Feed Hold                            | One-Shot, Decelerates to a stop position during g code program. Press cycle start to resume job.                     |       | All                |
| Fast/Slow Jog Toggle                 | Momentary button to Toggle between Fast Jogging Rate and Slow Jogging rate (user specifies).                         |       | All                |
| Incremental/Continuous<br>Jog Toggle | Momentary button to Toggle between Incremental jog mode and continuous jog mode.                                     |       | All                |
| Single Block Toggle                  | Momentary button to Toggle Single Block mode (must press cycle start for each line of g code program).               |       | All                |
| JogDisable Toggle                    | Momentary button to Toggle Jogging disabled and enabled.                                                             | A     | Acorn,<br>AcornSix |
| Ax#PlusJog (# = 1-8)                 | Ax1PlusJog = Momentary button to jog axis 1 in the positive direction.                                               | A     | All                |
| Ax#MinusJog (# = 1-8)                | Ax1MinusJog = Momentary button to jog axis 1 in the negative direction.                                              | А     | All                |
| Ax1Ax2PlusJog                        | Diagonal Jog Momentary button to jog axis 1 and axis 2 in the positive direction.                                    | A     | All                |
| Ax1Ax2MinusJog                       | Diagonal Jog Momentary button to jog axis 1 and axis 2 in the minus direction.                                       | A     | All                |
| Ax1PlusAx2MinusJog                   | Diagonal Jog Momentary button to jog axis 1 in the positive and axis 2 in the minus direction.                       | A     | All                |
| Ax1MinusAx2PlusJog                   | Diagonal Jog Momentary button to jog axis 1 in the minus direction and axis 2 in the positive direction.             | A     | All                |
| x1Jog Select                         | Momentary button that Latches x1 Jog speed until another speed is selected.                                          | В     | All                |
| x10Jog Select                        | Momentary button that Latches x10 Jog speed until another speed is selected.                                         | В     | All                |
| x100Jog Select                       | Momentary button that Latches x100 Jog speed until another speed is selected.                                        | В     | All                |
| Rapid/Feed Link Toggle               | Momentary button to Toggle the Link between the Rapid Rate Override Percentage and the Feedrate Override Percentage. | С     | All                |
| FeedRate 100%                        | Momentary button to select 100% Feedrate Override speed.                                                             | С     | All                |
| FeedRate 75%                         | Momentary button to select 75% Feedrate Override speed.                                                              | С     | All                |
| FeedRate 50%                         | Momentary button to select 50% Feedrate Override speed.                                                              | С     | All                |
| FeedRate 25%                         | Momentary button to select 25% Feedrate Override speed.                                                              | С     | All                |
| Feedrate Custom%                     | Momentary button to select a custom Feedrate Override speed value.                                                   | С     | All                |
| RapidRate 100%                       | Momentary button to select 100% Rapid rate override speed.                                                           | С     | All                |

Public: documents\USB-BOB\centroid\_USB-BOB\_user\_manual\_rev12.odt

| RapidRate 75%                     | Momentary button to select 75% Rapid Override speed.                                                                                                    | С | All                |
|-----------------------------------|----------------------------------------------------------------------------------------------------|---|--------------------|
| RapidRate 50%                     | Momentary button to select 50% Rapid Override speed.                                                                                                    | С | All                |
| RapidRate 25%                     | Momentary button to select 25% Rapid Override speed.                                                                                                    | С | All                |
| Rapidrate Custom%                 | Momentary button to select a custom Rapid Override speed value.                                                                                                    | С | All                |
| Spindle Auto/Manual<br>Toggle     | Momentary button to Toggle spindle control from auto to manual and vice versa.                                                                                                    | D | All                |
| Spindle Start                     | Momentary button to start the spindle in manual mode.                                                                                                    | D | All                |
| Spindle Stop                      | Momentary button to start the spindle in manual mode.                                                                                                    | D | All                |
| Spindle Start/Stop Toggle         | Momentary button to start the spindle in manual mode Toggle between<br>Spindle Start and Spindle Stop in manual mode (saves from having to use<br>two inputs to turn spindle on and off in manual mode). | D | All                |
| Spindle CW                        | Momentary button to select Spindle CW direction in manual mode.                                                                                                    | D | All                |
| Spindle CCW                       | Momentary button to select Spindle CCW direction in manual mode.                                                                                                    | D | All                |
| Spindle Low Gear Select           | Momentary button to select Low Gear Range (specified by user).                                                                                                    | E | All                |
| Spindle Medium Low<br>Gear Select | Momentary button to select a Medium Low Gear Range (specified by user).                                                                                                    | E | Hickory            |
| Spindle Medium Gear<br>Select     | Momentary button to select a Medium Gear Range (specified by user).                                                                                                    | E | All                |
| Spindle High Gear Select          | Momentary button to select High Gear Range (specified by user).                                                                                                    | E | All                |
| Spindle Brake Mode<br>Toggle      | Momentary button to Toggle Spindle Brake mode.                                                                                                    |   | All                |
| Spindle Speed 100%                | Momentary button to select Spindle Speed 100% Override value.                                                                                                    |   | All                |
| Spindle Speed Custom %            | Momentary button to select a Spindle Speed Custom % Override value.                                                                                                    |   | All                |
| Spindle Speed Plus                | Momentary button to increase spindle speed in manual mode.                                                                                                    |   | All                |
| Spindle Speed Minus               | Momentary button to decrease spindle speed in manual mode.                                                                                                    |   | All                |
| Coolant Auto/Manual<br>Toggle     | Momentary button to Toggle between Auto and Manual Coolant mode.                                                                                                    | F | All                |
| Flood Toggle                      | Momentary button to Toggle Flood on and off.                                                                                                    | F | All                |
| Router DustCollection<br>Toggle   | Momentary button to Toggle Router Dust Collection on and off.                                                                                                    | F | All                |
| Mist Toggle                       | Momentary button to Toggle mister on and off.                                                                                                    | F | All                |
| Router VacuumHoldDown<br>Toggle   | Momentary button to Toggle Router Vacuum Hold down on and off.                                                                                                    | F | All                |
| MPG Mode Toggle                   | Momentary button to Toggle ALL MPGs ON and OFF.                                                                                                    | G | All                |
| MPG Axis # Select (# = 1-<br>8)   | Momentary button to select which axis to move with a MPG for cases where one MPG wheel is used for multiple axes.                                                                                        | G | All                |
| Aux # Key (# = 1-16)              | Momentary button to select an operator control panel Auxiliary key. See VCP Users manual for more info on Aux keys.                                                                                      |   | All                |
| Tool Release                      | Momentary button to release the tool from a pull stud spindle.                                                                                                    |   | Acorn,<br>AcornSix |
| Turret Index                      | Momentary button to Index a turret by one position with each press of the button.                                                                                                    |   | Acorn,<br>AcornSix |

| Chuck Open               | Momentary button to Open the Chuck.                                                                                  | Acorn,<br>AcornSi |
|--------------------------|----------------------------------------------------------------------------------------------------|-------------------|
| Chuck Close              | Momentary button to Close the Chuck.                                                                                 | Acorn,<br>AcornSi |
| Collet Open/Close Toggle | Momentary button to Toggle a collet closer open or closed.                                                           | Acorn,<br>AcornSi |
| SSV Mode Toggle          | Momentary button to Toggle between Spindle Speed Variation mode ON or OFF.                                           | Acorn,<br>AcornSi |
| WorkLight Toggle         | Momentary button to Toggle between worklight ON or OFF.                                                              | Acorn,<br>AcornSi |
| TailStock In/Out Toggle  | Momentary button to move the tailstock in or out.                                                                    | Acorn,<br>AcornSi |
| DryRun Toggle            | Momentary button to Toggle Dry Run ON or OFF.                                                                        | Acorn,<br>AcornSi |
| PopUpPins Toggle         | Momentary button to Toggle Pop Up Pins UP or DOWN.                                                                   | Acorn,<br>AcornSi |
| Air Blow Nozzle Toggle   | Momentary button to Toggle an Air Blow Nozzle ON or OFF.                                                             | Acorn,<br>AcornSi |
| Crosshair Laser Toggle   | Momentary button to Toggle a Cross Hair Laser ON or OFF.                                                             | All               |
| Limit Defeat             | Momentary button to Defeat the Limit Tripped inputs for 5 seconds to give you a shot at jogging an axis off a limit. | Acorn,<br>AcornSi |

Groups = Inputs that are related and interact.

Platform = Which Centroid CNC Control System this feature is available on.

### **Permanent Installation**

Mount the Operator Control Panel Interface Board to a suitable position using the provided #6-32 standoffs. Protect the PC board from chips, dust, coolant and oil.

A 6-foot USB A to Micro B cable is provided. There are several options if the provided cable is too short:

- Use a longer USB A to Micro B cable. Cables up to 15 feet long are readily available for USB 2.0.
- Use the provided cable and an unpowered or passive extension cable for runs up to 15 ft.
- You must use an externally powered or internally powered active extension cable for runs longer than 15 ft. The following USB extension cable has been successfully tested with Operator Control Panel Interface Board: <u>https://amzn.to/48QtEOS</u>

USB cable guidance: Keep USB cabling away from all sources of noise. Do not place USB cabling in the same tracks as VFD or axis motor wiring.

Pay particular attention to strain relief at the USB Micro B connector. An easy method is to ensure the plug is inserted straight and give a suitable amount of slack to keep the strain away from the connector then fix the cable in place several inches away from the connector.

Public: documents\USB-BOB\centroid\_USB-BOB\_user\_manual\_rev12.odt

#### Wiring Button Inputs

The Centroid Operator Control Panel Interface Board features twelve optically isolated inputs for switches, buttons, and joysticks. The inputs are internally pulled up to 5 volts DC and therefore source the current.

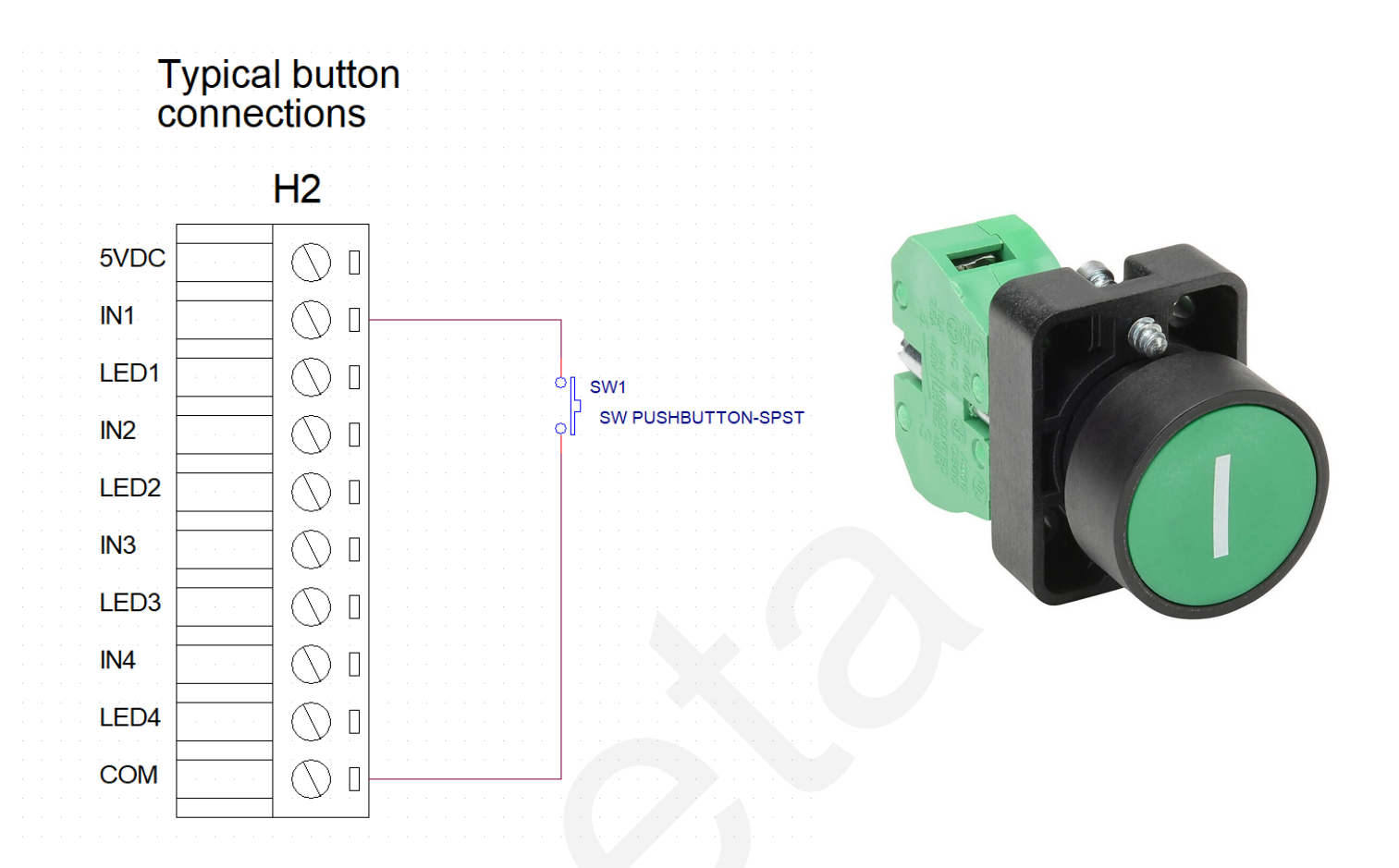

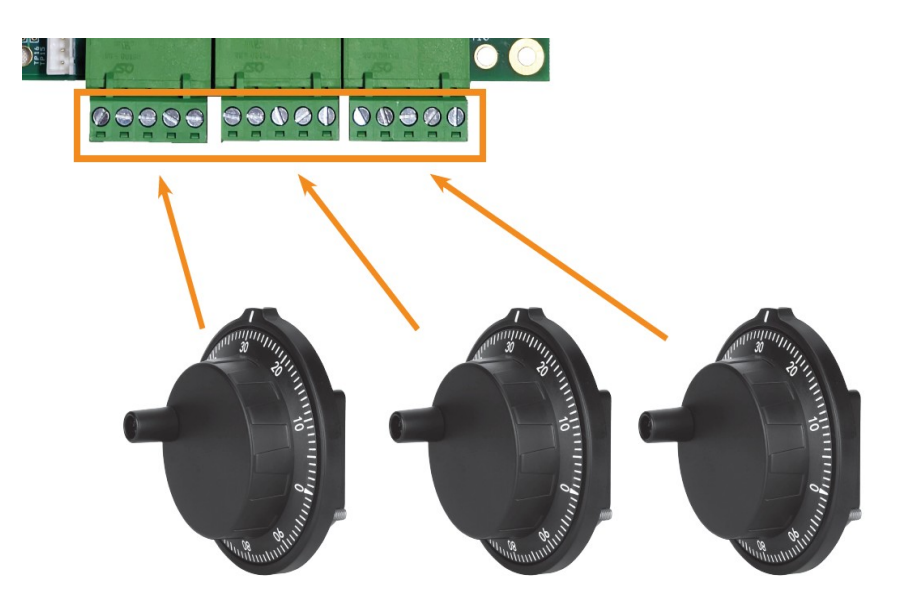

There are three connection headers for MPG handwheel style encoders on the USB-BOB.

USB-BOB is compatible with 5 volt MPG encoder wheels with single ended quadrature outputs.

Commonly referred to as "4 terminal MPG". Here is a link to the inexpensive MPG we verified will work properly: <u>https://amzn.to/49wMwCz</u>

Typical connections are as follows:

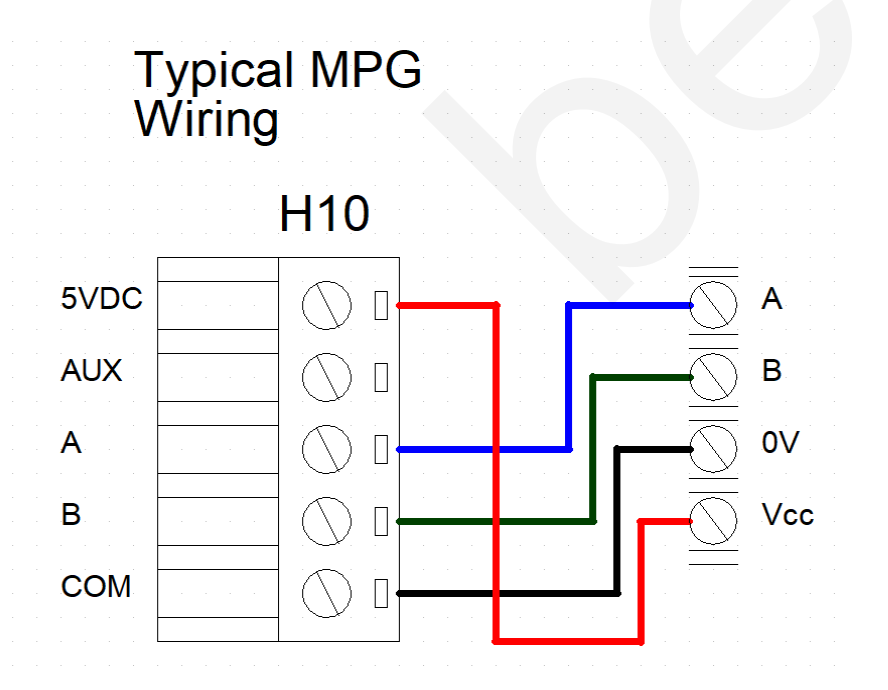

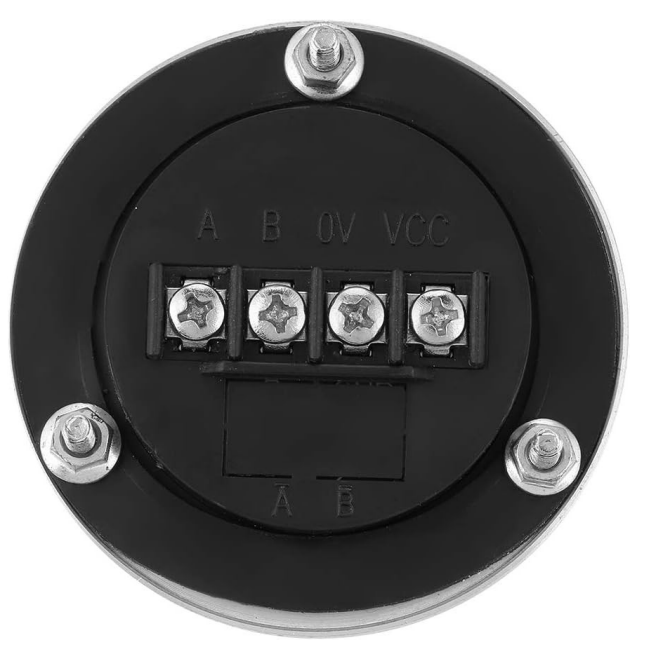

#### Rotary Encoder

30 cm ribbon cables are included with the kit that connect the rotary encoders for Rapid Override, Feedrate Override and Spindle Speed Override to the USB-BOB. The cables are keyed so they can only be installed in one way. Be sure to firmly seat both connector ends fully in the socket.

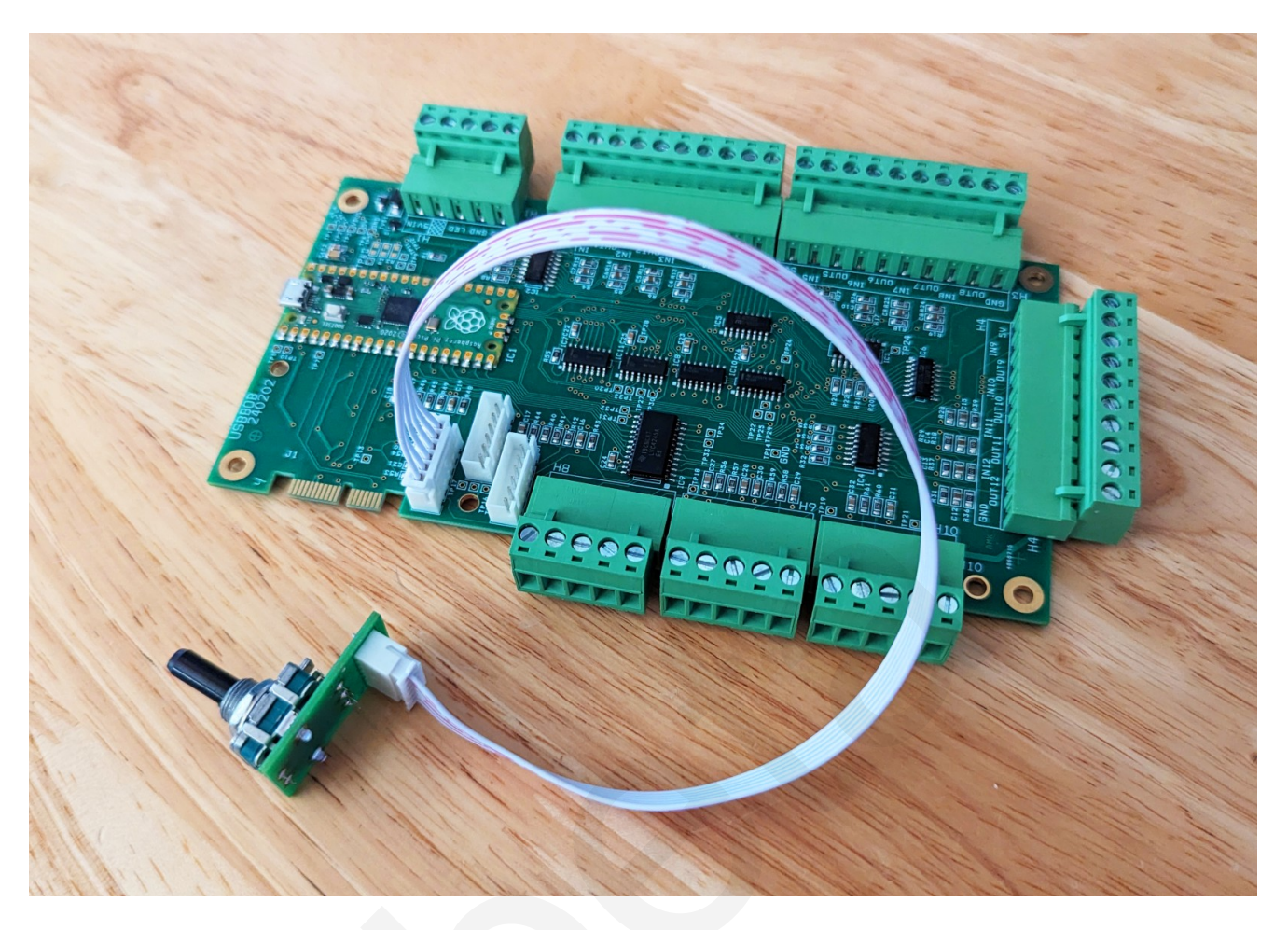

DO NOT pull on the ribbon cable to remove the connector from the socket. Use a stiff plastic tool to pry up on the lip edge of the connector in an upward direction to remove the cable from the socket.

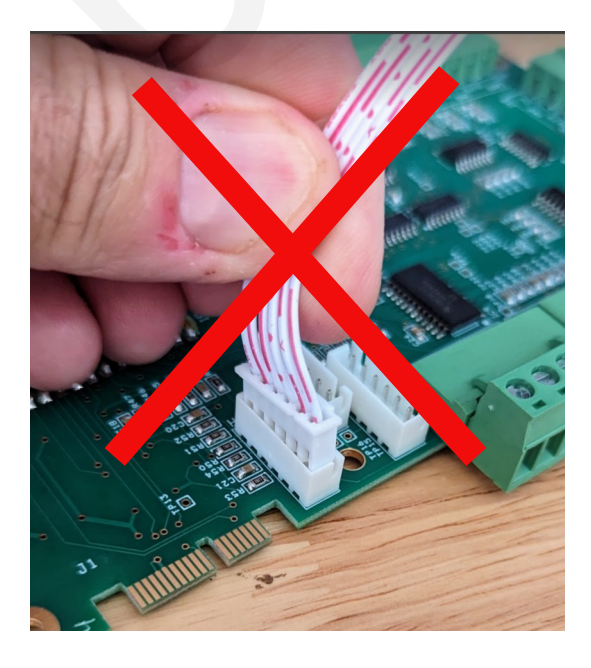

If your application requires longer Rapid, Feed, or Spindle encoder cables you can make your own or purchase them online. The JST XH series connector is commonly used in many other applications.

Our general guidance on cable lengths:

Typically when connecting devices to USB-BOB inputs <u>inside an operator control panel or console</u> with short cables, shielding is not necessary as long as the cables are inside a metal box (the CNC console itself) and are separate from the main CNC control cabinet.

If going outside the CNC Control Console with a DIY cable it is highly recommended to use Shielded Cable with a drain wire. Use 5 conductor cable and put the shield on pin 6.

|         |                                       | Stock ribbon cable length: 30cm<br>Housing: JST XHP-6<br>Contacts: JST SXH-001T-P0.6 (for 28 to 22 AWG) |         |       |
|---------|---------------------------------------|----------------------------------------------------------------------------------------------------|---------|-------|
|         |                                       |                                                                                                    |         |       |
| USB-BOB |                                       | 5 conductor shielded cable 22 to 28 AWG                                                                 | FEEDKNC | ЭB    |
|         | SHIELD DRAIN                          |                                                                                                    |         | Din 1 |
|         | COM                                   |                                                                                                    |         |       |
|         | AUX                                   |                                                                                                    | <br>    |       |
|         | SW                                    |                                                                                                    | <br>    |       |
|         | · B · · · · · · · · · · · ·           |                                                                                                    | <br>    |       |
|         | A                                     |                                                                                                    |         |       |
|         | · · · · · · · · · · · · · · · · · · · |                                                                                                    |         |       |

When making your own cables: **note the FLIP!** Pin 1 on the USB-BOB connects to Pin 6 on the Rapid/Feed/Spindle encoder connector as seen in the drawing above.

The mating connector that connects to both the Centroid Encoder PC board and the USB-BOB itself is: JST XHP-6.

The contact pins used with the JST XHP-6 are: JST SXH-001T-P0.6 (for use with 28 to 22 AWG wire).

#### Wiring Outputs

Twelve open collector outputs are available to control LED indicators. The default behavior is to acknowledge that the change in state of the corresponding input was received by the PLC. External resistors are required and the maximum voltage is 50V DC. It is recommended that you use the lowest current LEDs possible if the LEDs are normally on -20 mA is always a safe value. Do not exceed continuous 100 mA per channel and reduce the current if ambient temperature exceeds 140 °F (60 °C).

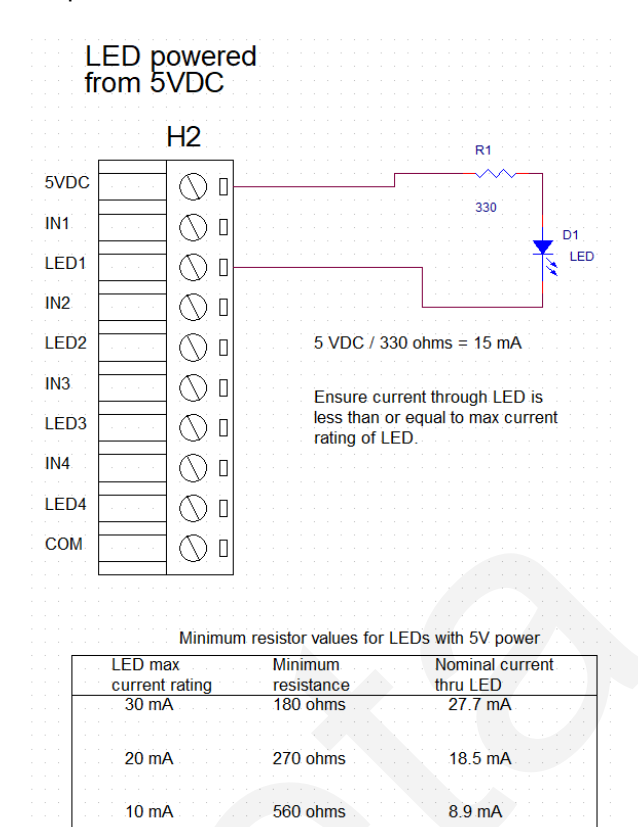

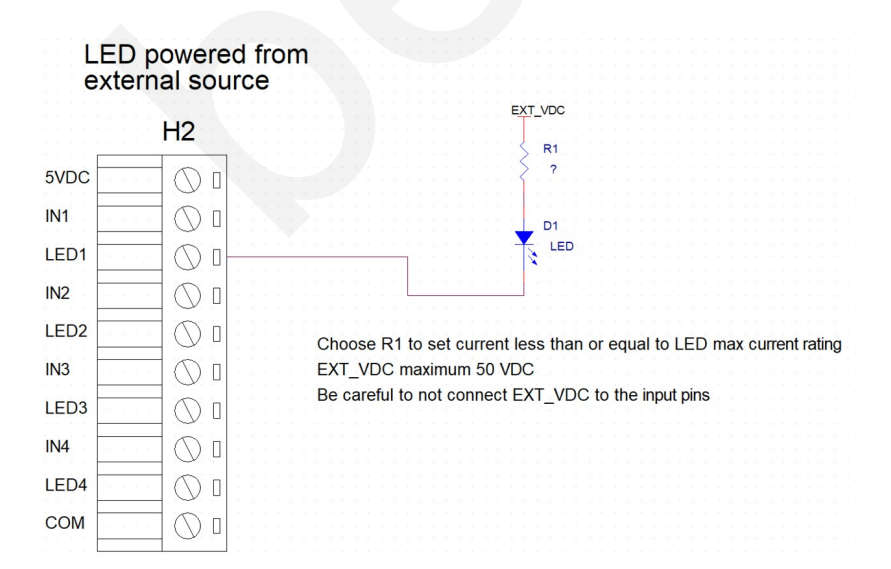

A single open collector output is available on H1 to indicate Centroid Operator Control Panel Interface Board connection status. This is an "All good and ready to go" status LED. This output is connected the same way as other LEDs on the USB-BOB board. If using 5V to power the LED then it may be taken from the other headers.

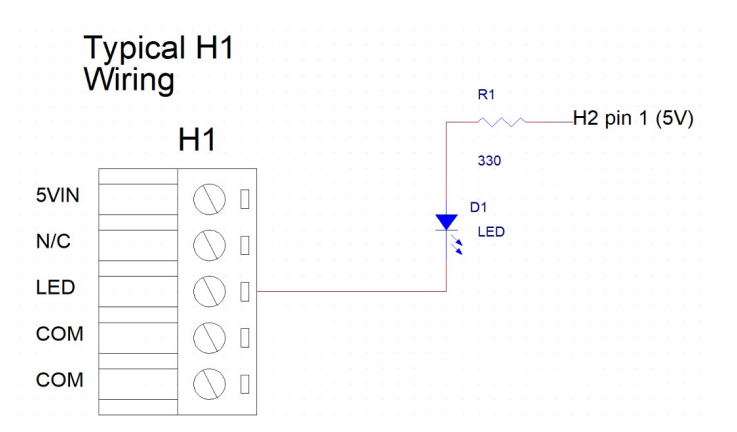

An auxiliary input for 5V DC power is provided on H1 and is useful when many higher current LEDs are powered from pin 1 on H2, H3, and H4.

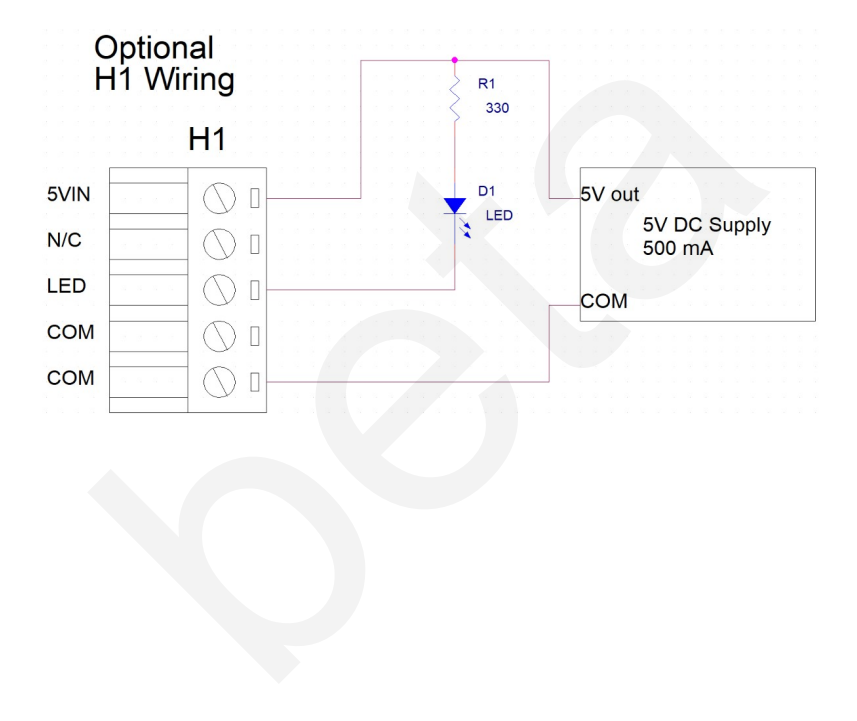

#### Advanced Custom Button Functionality programming without using the Wizard Canned Functions

Assigning Functionality in the PLC:

ALL Operator Control Panel Interface Board button and knob functions can be modified by the PLC. In this example, we will change the "Feed Hold" button on the Operator Control Panel Interface Board to perform the actions of an Aux1 key.

Open the .src file for your PLC found in the CNCM/CNCT directory. Typically this will be called "acorn\_mill\_plc.src" or similar. There you will find the following code:

| ;                            |                                            |
|------------------------------|--------------------------------------------|
| ; System Variables: External | USB Panel                                  |
| ;                            |                                            |
| ;Buttons                     |                                            |
| ExtUsbCycleStart_SV          | IS SV_PC_EXT_USB_PANEL_INP_1 ;Cycle Start  |
| ExtUsbFeedHold SV            | IS SV PC EXT USB PANEL INP 2 ;Feed Hold    |
| ExtUsbToolCheck SV           | IS SV PC EXT USB PANEL INP 3 ;Tool Check   |
| ExtUsbCycleCancel SV         | IS SV PC EXT USB PANEL INP 4 ;Cycle Cancel |
| ExtUsbBtn5 SV                | IS SV PC EXT USB PANEL INP 5               |
| ExtUsbBtn6 SV                | IS SV PC EXT USB PANEL INP 6               |
| ExtUsbBtn7 SV                | IS SV PC EXT USB PANEL INP 7               |
| ExtUsbBtn8_SV                | IS SV_PC_EXT_USB_PANEL_INP_8               |
| Toodynaha (20hit Marad)      |                                            |
| Feedkhobs (Szbit Word)       |                                            |
| ExtUsbFeedKnob_W             | IS SV_PC_EXT_USB_PANEL_W_I                 |
| ExtUsbSpinKnob_W             | IS SV_PC_EXT_USB_PANEL_W_2                 |
| ExtUsbRapidKnob_W            | IS SV_PC_EXT_USB_PANEL_W_3                 |
| ExtUsbKnob4_W                | IS SV_PC_EXT_USB_PANEL_W_4                 |
| ExtUsbKnob5_W                | IS SV_PC_EXT_USB_PANEL_W_5                 |
| ExtUsbKnob6_W                | IS SV_PC_EXT_USB_PANEL_W_6                 |

These variables represent the first two Operator Control Panel Interface Board boards connected to the system. The first 4 buttons and first 3 knobs (for the first Operator Control Panel Interface Board) are named to their default Centroid functions. We will be editing the "ExtUsbFeedHold\_SV". Let's rename it to reflect the new function.

ExtUsbAux1 SV IS SV PC EXT USB PANEL INP 2 ;Aux 1 Key

In addition, we will want to remove "ExtUsbFeedHold\_SV" from any logic it was used in:

```
;--Feed Hold Mode
; Note: the feedrate override values used here for testing against P146
; are those calculated in the previous scan. There is no problem with that.
IF (FeedHoldKey || KbFeedHold_M || SkinFeedHold_M || MpgFeedHold_M ||
FeedHold2 || ExtUsbFeedHold_SV) THEN (FeedHoldPD)
```

This section after removing "ExtUsbFeedHold\_SV" should look like this:

;--Feed Hold Mode ; Note: the feedrate override values used here for testing against P146 ; are those calculated in the previous scan. There is no problem with that. IF (FeedHoldKey || KbFeedHold\_M || SkinFeedHold\_M || MpgFeedHold\_M || FeedHold2) THEN (FeedHoldPD)

We now want to add "ExtUsbAux1\_SV" to the Aux 1 Key functions. First, the stock PLC:

IF (Aux1Key || KbAux1Key\_M || SkinAux1\_M) THEN (DoAux1Key)
IF (Aux2Key || KbAux2Key\_M || SkinAux2\_M) THEN (DoAux2Key)
IF (Aux3Key || KbAux3Key\_M || SkinAux3\_M) THEN (DoAux3Key)

Now with "ExtUsbAux1\_SV" added, it should look like this:

IF (Aux1Key || KbAux1Key M || SkinAux1 M || ExtUsbAux1 SV) THEN (DoAux1Key)

Now you can save the .src file and recompile the PLC. Ensure to power cycle the system. When you press the Operator Control Panel Interface Board "Feed Hold" Button, it will now perform the actions of the Aux 1 Key.

Public: documents\USB-BOB\centroid\_USB-BOB\_user\_manual\_rev12.odt

#### Applicable System Variables:

#### Input system variables:

ystem variables:ExtUsbCycleStart\_SVIS SV\_PC\_EXT\_USB\_PANEL\_INP\_1 ;Cycle StartExtUsbFeedHold\_SVIS SV\_PC\_EXT\_USB\_PANEL\_INP\_2 ;Feed HoldExtUsbToolCheck\_SVIS SV\_PC\_EXT\_USB\_PANEL\_INP\_3 ;Tool CheckExtUsbCycleCancel\_SVIS SV\_PC\_EXT\_USB\_PANEL\_INP\_4 ;Cycle CancelExtUsbBtn5\_SVIS SV\_PC\_EXT\_USB\_PANEL\_INP\_5ExtUsbBtn6\_SVIS SV\_PC\_EXT\_USB\_PANEL\_INP\_6ExtUsbBtn7\_SVIS SV\_PC\_EXT\_USB\_PANEL\_INP\_6ExtUsbBtn8\_SVIS SV\_PC\_EXT\_USB\_PANEL\_INP\_7ExtUsbBtn9\_SVIS SV\_PC\_EXT\_USB\_PANEL\_INP\_9ExtUsbBtn10\_SVIS SV\_PC\_EXT\_USB\_PANEL\_INP\_10ExtUsbBtn12\_SVIS SV\_PC\_EXT\_USB\_PANEL\_INP\_11ExtUsbBtn13\_SVIS SV\_PC\_EXT\_USB\_PANEL\_INP\_12ExtUsbBtn14\_SVIS SV\_PC\_EXT\_USB\_PANEL\_INP\_14ExtUsbBtn15\_SVIS SV\_PC\_EXT\_USB\_PANEL\_INP\_14ExtUsbBtn16\_SVIS SV\_PC\_EXT\_USB\_PANEL\_INP\_16 ;FeedKnobs (32bit Word)
ExtUsbFeedKnob\_W IS SV\_PC\_EXT\_USB\_PANEL\_W\_1
ExtUsbSpinKnob\_W IS SV\_PC\_EXT\_USB\_PANEL\_W\_2
ExtUsbRapidKnob\_W IS SV\_PC\_EXT\_USB\_PANEL\_W\_3 ;FeedKnobs for second USBBOB (32bit Word) ExtUsbKnob4 W IS SV PC EXT USB PANEL W 4 ExtUsbKnob5\_W ExtUsbKnob6\_W IS SV\_PC\_EXT\_USB\_PANEL\_W\_5 IS SV\_PC\_EXT\_USB\_PANEL\_W\_6 IS SV PC EXT USB PANEL W 5

#### Output system variables:

ExtUsbOut1 SV ExtUsbOut2 SV ExtUsbOut3 SV ExtUsbOut4 SV ExtUsbOut5 SV ExtUsbOut6 SV ExtUsbOut7 SV ExtUsbOut8 SV ExtUsbOut9 SV ExtUsbOut10 SV ExtUsbOut11 SV ExtUsbOut12 SV ExtUsbOut13 SV ExtUsbOut14 SV ExtUsbOut15 SV ExtUsbOut16 SV

IS SV PC EXT USB PANEL OUT 1 IS SV\_PC\_EXT\_USL\_ IS SV\_PC\_EXT\_USB\_PANEL\_OUT\_ IS SV\_PC\_EXT\_USB\_PANEL\_OUT\_5 IS SV\_PC\_EXT\_USB\_PANEL\_OUT\_6 TS SV\_PC\_EXT\_USB\_PANEL\_OUT\_7 USB\_PANEL\_OUT\_8 \_\_\_\_\_USB\_PANEL\_OUT\_8 IS SV PC\_EXT\_USB\_PANEL\_OUT\_9 IS SV PC EXT USB PANEL OUT 10 IS SV PC EXT USB PANEL OUT 11 IS SV\_PC\_EXT\_USB\_PANEL\_OUT\_12 IS SV PC EXT USB PANEL OUT 13 IS SV PC EXT USB PANEL OUT 14 IS SV\_PC\_EAT\_USB\_PANEL\_OUT\_15 IS SV\_PC\_EXT\_USB\_PANEL\_OUT\_16 IS SV PC EXT USB PANEL OUT 16

### Specifications

#### **Operator Control Panel Interface Board Specifications**

| Characteristic                       | Min. | Тур.             | Max. | Unit     |  |
|--------------------------------------|------|------------------|------|----------|--|
| Input Voltage                        | 4.5  | 5.0              | 5.5  | VDC      |  |
| Input Current                        | -    | -                | 0.5  | A        |  |
| Power and Data Connector             |      | Micro USB type B |      |          |  |
| Aux. Voltage Input Voltage           | -    | 5                | -    | VDC      |  |
| Aux. Voltage Input Current           | 0.5  | -                | -    | A        |  |
| Switch / Button Inputs               | -    | 12               | -    | Channels |  |
| Switch/Button Input Pull-up Voltage  | 4.5  | 5                | 5.5  | VDC      |  |
| Rotary Encoder Channels              | -    | 3                | -    | Channels |  |
| Jog Encoder Channels                 | -    | 3                | -    | Channels |  |
| Jog Encoder Voltage                  | 4.5  | 5                | 5.5  | VDC      |  |
| Open Collector Connection Status LED |      |                  |      |          |  |
| Outputs                              | -    | 1                | -    | Channels |  |
| Open Collector LED Outputs           | -    | 12               | -    | Channels |  |
| LED Output Voltage                   | 5    | -                | 50   | VDC      |  |
| LED Output Current Per Channel       | -    | 0.02             | 0.1  | A        |  |
| Weight                               | -    | 16               | -    | OZ.      |  |
| Size (W*D*H):                        | 7.   | 19 * 4.40 * 1.   | 41   | Inches   |  |

### System Timing Specifications

| Characteristic                | Min. | Тур. | Max. | Unit |
|-------------------------------|------|------|------|------|
| End to End Button Press Delay | 20   | 40   | 60   | ms   |

### Troubleshooting

#### **Operator Control Panel Interface Board Troubleshooting**

| Symptom                                                                                   | Possible Cause                                      | Corrective Action                                                                                                    |  |  |
|-------------------------------------------------------------------------------------------|-----------------------------------------------------|----------------------------------------------------------------------------------------------------|--|--|
| Buttons not lit<br>CNC12 did not connect to the Operator Control Panel<br>Interface Board |                                                     | Check USB cable connection                                                                                                    |  |  |
|                                                                                           |                                                     | Check if Parameter #496 is set to correct COM port number                                                                                                    |  |  |
|                                                                                           |                                                     | Laptop USB port has gone to sleep.<br>Run Centroid PC Tuner to configure the PC for CNC<br>use.                                                                             |  |  |
|                                                                                           |                                                     |                                                                                                    |  |  |
| Buttons lit but nothing changes                                                           | Communication lost<br>without closing<br>connection | Check USB cable connection                                                                                                    |  |  |
| in CNC12                                                                                  |                                                     | Check strain relief at Operator Control Panel Interface<br>Board end - connector should not be able to move<br>around when cable is moved on other side of strain<br>relief |  |  |
|                                                                                           |                                                     | Laptop USB port has gone to sleep.<br>Run Centroid PC Tuner to configure the PC for CNC<br>use.                                                                             |  |  |
|                                                                                           |                                                     |                                                                                                    |  |  |

#### Error Messages

| Symptom                | Possible Cause                                                            | Corrective Action                                                                               |
|------------------------|---------------------------------------------------------------------------|-------------------------------------------------------------------------------------------------|
| 9111 USB PANEL 1 FAULT | CNC12 did not connect<br>to the Operator Control<br>Panel Interface Board | Check USB cable connection                                                                      |
|                        |                                                                           | Check if Parameter #496 is set to correct COM port number                                       |
|                        | CNC12 lost connection<br>to Operator Control<br>Panel Interface Board     | Laptop USB port has gone to sleep.<br>Run Centroid PC Tuner to configure the PC for CNC<br>use. |
|                        |                                                                           |                                                                                                 |

### Appendix A: Additional Diagrams

### **Mounting Pattern**

Applies to Production PCB revision 240604 and newer:

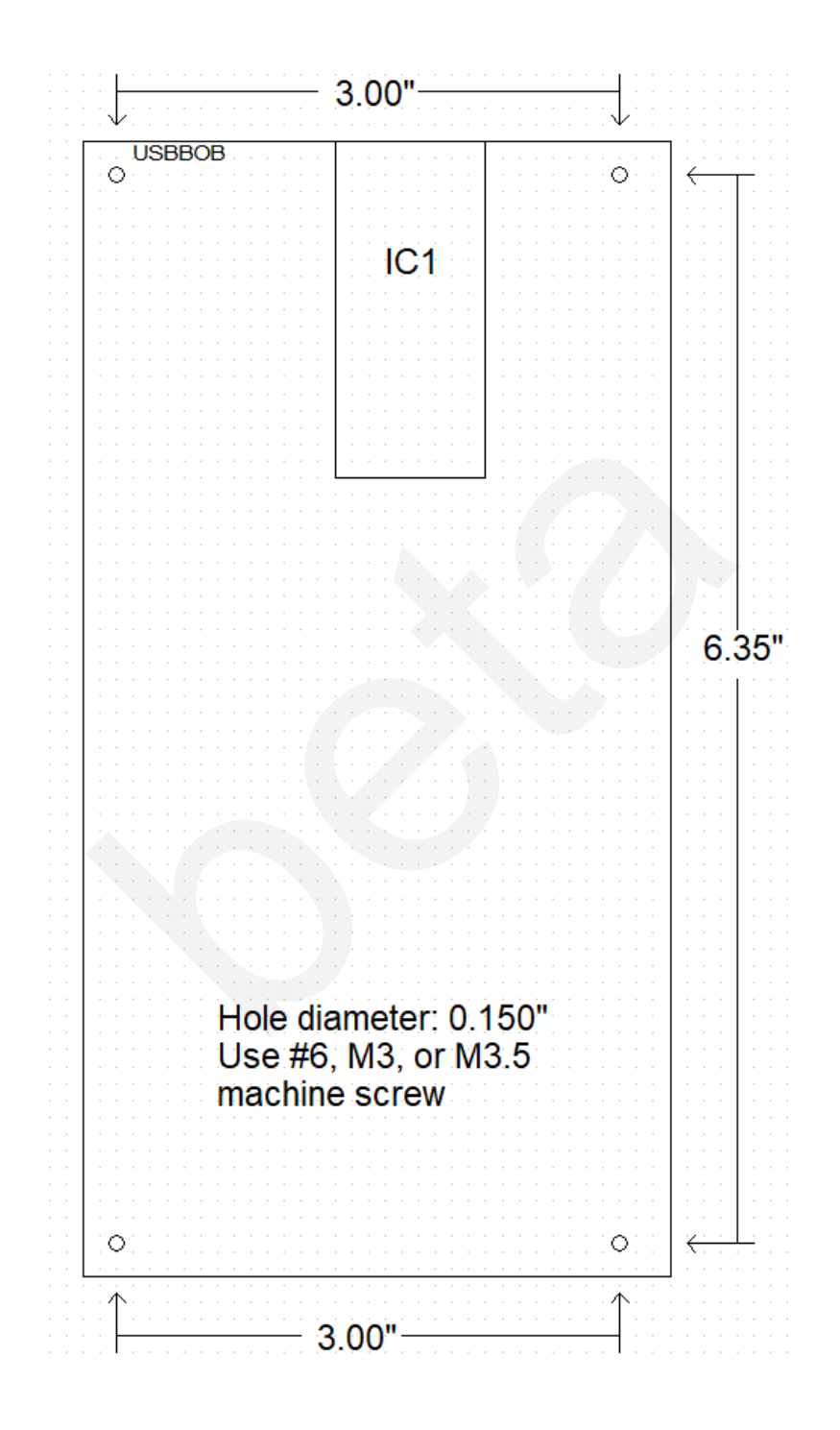

### **Revision History**

| 04/05/24 | Document created                                                    |
|----------|---------------------------------------------------------------------|
| 04/08/24 | Added input and output sections                                     |
| 4/10/24  | Added Ribbon cable and connector info                               |
| 04/11/24 | Formatting and content updates                                      |
| 04/29/24 | Heading fixes                                                       |
| 07/26/24 | Added images                                                        |
| 08/06/24 | Added Wizard section and update to match v5.19 rev2 CNC12 software. |
| 08/08/24 | Formatting and heading fixes                                        |
|          |                                                                     |